# **Online Faculty System**

# A Registrar's User Manual

James Miles 1<sup>st</sup> April 2020

# **Table of Contents**

| How to Register as a Registrar                      | 3  |
|-----------------------------------------------------|----|
| Signing In and Out of the Online System             | 7  |
| Recovering your Password                            | 9  |
| Managing your Account                               | 11 |
| Navigating your Dashboard                           | 13 |
| Navigating a Case File                              | 18 |
| Receiving Emails from the Online Faculty System     | 25 |
| Accessing a List B application                      | 26 |
| Begin Working on an Application                     | 27 |
| Revert the application back to the Petitioner       | 32 |
| Public Notice File Selection                        | 32 |
| Formal Consultation Review                          | 34 |
| Inviting External Consultees to View an Application | 37 |
| Registrar's Remarks to the Chancellor               | 40 |
| Chancellor Returns Application to Registrar         | 42 |
| Public Notice Certificate                           | 46 |
| Faculty Approval                                    | 47 |
| Faculty Refusal                                     | 55 |
| Public Notice Page                                  | 58 |
| Attaching Documents                                 | 60 |
| Casework Analytics Report                           | 65 |
| Getting Help                                        | 68 |
|                                                     |    |

#### How to Register as a Registrar

1. Go to the front page of the website (<u>https://facultyonline.churchofengland.org</u>). **N.B.** The picture scrolls and so may be different when you open the web page.

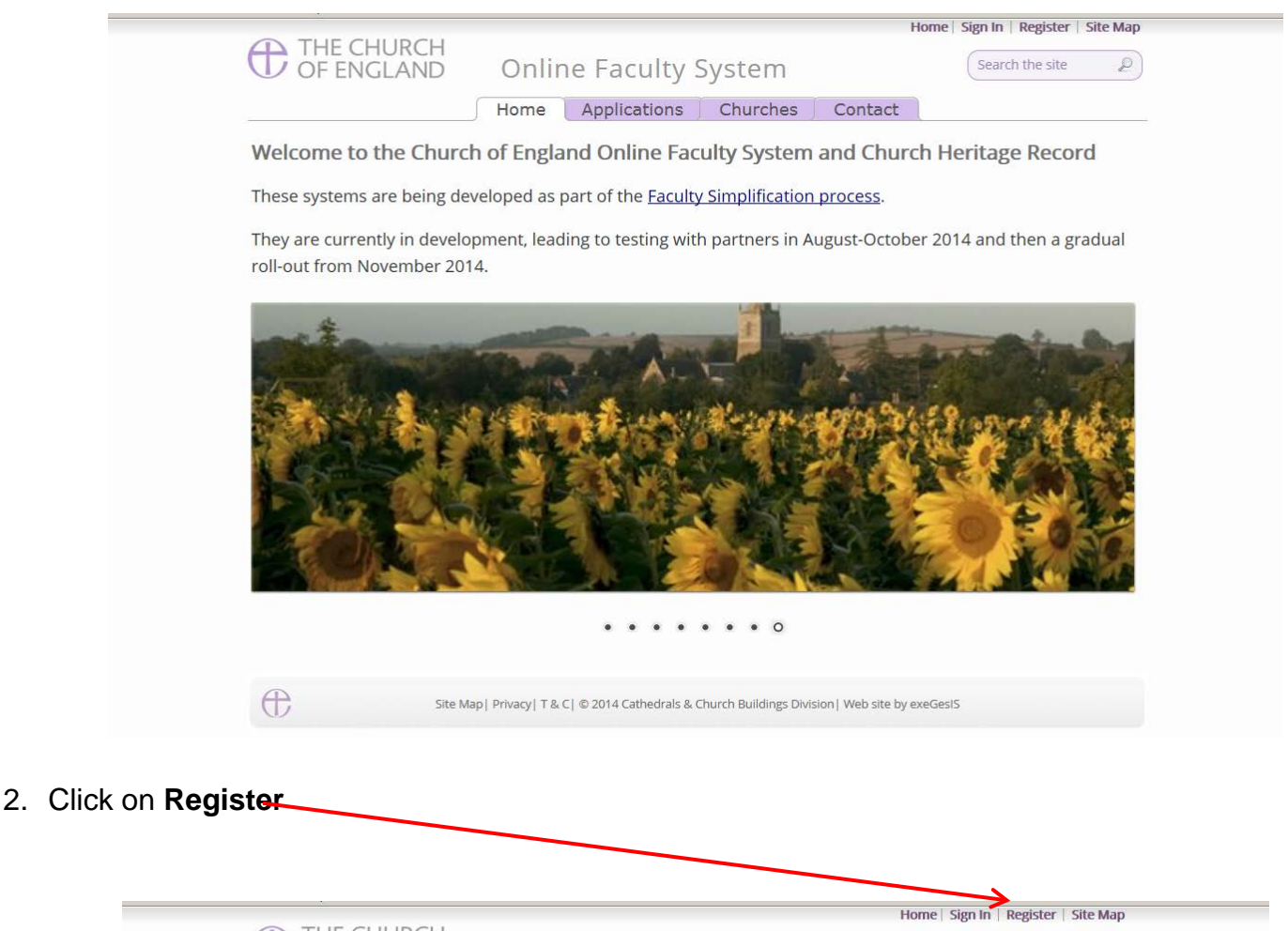

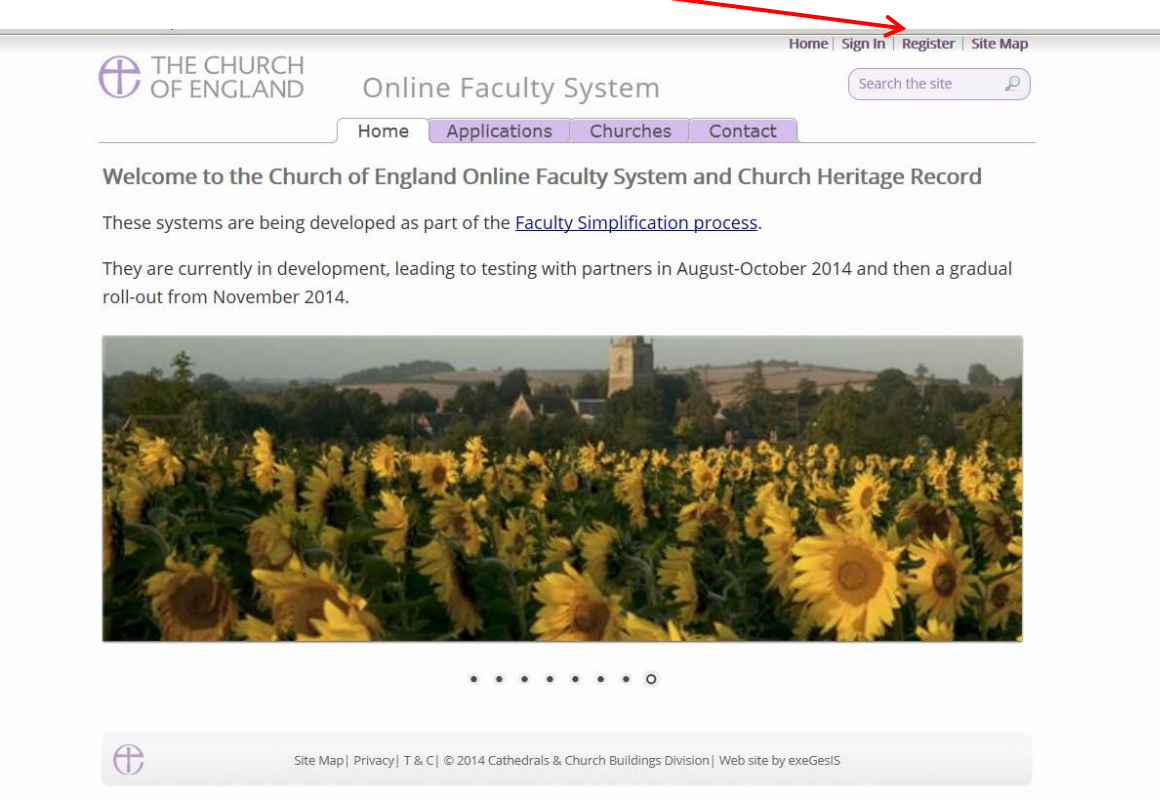

#### 3. This will take you to the **Create a New Account** page.

|              |                       |                                               | Hanna Classic Deviation City Marc    |          |
|--------------|-----------------------|-----------------------------------------------|--------------------------------------|----------|
|              | HE CHURCH             |                                               | Home   Sign in   Register   Site Map | ^        |
| $\mathbf{U}$ | DF ENGLAND            | Online Faculty System                         |                                      |          |
| Creat        | e a New Account       | t                                             |                                      |          |
| Please       | complete the form bel | ow to register for the Online Faculty System. |                                      |          |
| Email        |                       |                                               |                                      |          |
| Passwo       | ord                   |                                               |                                      |          |
| Confirm      | n Password            |                                               |                                      |          |
| Title        |                       |                                               |                                      |          |
| First N      | ame                   |                                               |                                      |          |
| Last Na      | ame                   |                                               |                                      |          |
| Daytim       | ie telephone          |                                               |                                      |          |
| Alterna      | ative telephone       |                                               |                                      |          |
| Addres       | is                    |                                               |                                      |          |
|              |                       |                                               |                                      |          |
|              |                       |                                               |                                      |          |
| Postco       | de                    |                                               |                                      |          |
| Email p      | oreference @          | <ul> <li>Daily summary</li> </ul>             |                                      |          |
|              |                       | $\odot$ Everytime something happens           | 5                                    |          |
| Role ap      | oplied for @          | Applicant (to submit petitions)               |                                      |          |
|              |                       | ODAC Secretary                                |                                      |          |
|              |                       | OArchdeacon                                   |                                      | •        |
|              |                       |                                               |                                      | ∞ 100% 👻 |

- 4. Choose the most suitable email address. This is likely to be your work email.
- 5. You will need to complete ALL your contact details (but only one telephone number is required).
- 6. Indicate whether you wish to receive an email about ALL applications in your diocese:
  - Daily summary (received at the end of each day but only if you need to perform a specific task)
  - Or b. **Every time** something changes
- 7. Select the **role** for which you wish to register (in this case Registrar).

#### 8. When you select **Registrar** and scroll down, you'll get a drop down menu from the Diocese field:

| Confirm Password      |                                                                                                    |
|-----------------------|----------------------------------------------------------------------------------------------------|
| Title                 |                                                                                                    |
| First Name            |                                                                                                    |
| Last Name             |                                                                                                    |
| Daytime telephone     |                                                                                                    |
| Alternative telephone |                                                                                                    |
| Address               |                                                                                                    |
| Postcode              |                                                                                                    |
| Email preference 🥥    | Daily summary     Everytime something happens                                                                                                    |
| Role applied for 🥥    | <ul> <li>Applicant (to submit petitions)</li> <li>DAC Secretary</li> <li>Archdeacon</li> <li>Registrar</li> <li>Chancellor</li> <li>CCB (Cathedrals &amp; Church Buildings Division)</li> <li>Consultee</li> </ul> |
| Diocese @             | please select                                                                                                    |
| 8K98 Enter the code   | shown:                                                                                                    |

The Church of England collects personal information when you register with the Online Faculty System. We will use this information to confirm your role within the faculty process and manage your account. We may

#### 9. Select your diocese:

|                                                                                  | nlease select     |   |                      |
|----------------------------------------------------------------------------------|-------------------|---|----------------------|
| culty System - Windows Internet Explorer provided by The Church of               | Bath & Wolle      |   |                      |
| /facultyonline. <b>churchofengland.org</b> /Secure/Register.aspx?returnurl=%2f 🔎 | Birmingham        |   | ity Sys ×            |
| prites Tools Help                                                                | Blackburn         |   |                      |
| Address                                                                          | Borchester (Test) |   |                      |
|                                                                                  | Bristol           |   |                      |
|                                                                                  | Canterbury        |   |                      |
|                                                                                  | Carlisle          |   |                      |
|                                                                                  | Chelmsford        |   |                      |
|                                                                                  | Chester           |   |                      |
|                                                                                  | Chichester        |   |                      |
| Postcode                                                                         | Coventry          |   |                      |
|                                                                                  | Derby             |   |                      |
| Email preference @                                                               | Durham            |   |                      |
|                                                                                  | Ely               |   |                      |
|                                                                                  | Exeter            |   | ens                  |
|                                                                                  | Gloucester        |   |                      |
| Role applied for @                                                               | Guildford         |   | ns)                  |
|                                                                                  | Hereford          |   |                      |
|                                                                                  | Leicester         |   |                      |
|                                                                                  | Lichfield         |   |                      |
|                                                                                  | Lincoln           |   |                      |
|                                                                                  | Liverpool         |   |                      |
|                                                                                  | London            |   |                      |
|                                                                                  | Manchester        |   |                      |
|                                                                                  | INewcastle        |   | uildings Division)   |
|                                                                                  | Norwich           |   |                      |
|                                                                                  |                   |   | ի to an application) |
|                                                                                  | Peterborougn      |   |                      |
| Diocese                                                                          | Portsillouti      | - |                      |
|                                                                                  |                   |   |                      |
| ADDV                                                                             |                   |   |                      |
| NIT DA Enter the code shown                                                      |                   |   |                      |
| and the Bertan and Anna Carlos and                                               |                   |   |                      |
|                                                                                  |                   |   |                      |

The Church of England collects personal information when you register with the Online Faculty System. We will use this information to confirm your role within the faculty application process and manage your account. We may share your information with, and obtain information about you from other registered users. This is to help registered users deal with faculty applications quickly and to reduce the risk of delay. We will not share your information for marketing purposes with companies outside the Church of England.

Please visit our Privacy Policy and Terms and Conditions for further details.

□ I agree to the terms of use.

Create Account

#### 10. Enter the **security code** as it is shown:

| Postcode                                   |                                                                               |
|--------------------------------------------|-------------------------------------------------------------------------------|
| Email preference 🥥                         | <ul> <li>Daily summary</li> </ul>                                             |
|                                            | C Everytime something happens                                                 |
| Role applied for @                         | ි Applicant (to submit petitions)                                             |
|                                            | O DAC Secretary                                                               |
|                                            | C Archdeacon                                                                  |
|                                            | ○ Registrar                                                                   |
|                                            | Chancellor                                                                    |
|                                            | CCB (Cathedrals & Church Buildings Division)                                  |
|                                            | <ul> <li>Public (to lodge an objection to an application)</li> </ul>          |
| Diocese                                    | Leicester                                                                     |
| a man sz                                   |                                                                               |
| CIVIEBX Enter the co                       | de shown:                                                                     |
|                                            |                                                                               |
| The Church of England collects pe          | rsonal information when you register with the Online Faculty System. We       |
| will use this information to confirm       | n your role within the faculty application process and manage your account.   |
| We may share your information w            | ith, and obtain information about you from other registered users. This is to |
| help registered users deal with fac        | ulty applications quickly and to reduce the risk of delay. We will not share  |
| your information for marketing pu          | irposes with companies outside the Church of England.                         |
| Please visit our <u>Privacy Policy</u> and | Terms and Conditions for further details.                                     |
| □ I agree to the terms of use.             |                                                                               |
|                                            | Create Account                                                                |

11. Please **read** the **Privacy Policy**, **Cookie Policy** and **Terms and Conditions** and tick the box to say you are happy to agree with these.

#### 12. Click on Create Account

- 13. You will receive an email asking you to confirm your registration by clicking a link. This is to prevent other people from registering with your email address.
- 14. Please **click on the link** to confirm that your email address is yours, has not been hacked and that you wish to be a registered user of the database.
- 15. The DAC Secretary will then be asked to approve your registration.

**N.B.** DAC Secretary will need to check against their records to verify that you are a Registrar. If not, you will be contacted to check the details of your registration.

16. Once this is done, you will be sent an email saying that your account has been approved and inviting you to sign in at <a href="https://facultyonline.churchofengland.org/Secure/Login.aspx">https://facultyonline.churchofengland.org/Secure/Login.aspx</a>

#### Signing In and Out of the Online System

1. Go to the main website https://facultyonline.churchofengland.org and click on Sign In

|            |       |              |          |         | Home   Sig | gn In Register  | Site Map |
|------------|-------|--------------|----------|---------|------------|-----------------|----------|
| OF ENGLAND | Onlin | ne Faculty S | System   |         | (          | Search the site | Ð        |
|            | Home  | Applications | Churches | Contact |            |                 |          |

Welcome to the Church of England Online Faculty System and Church Heritage Record

These systems are being developed as part of the Faculty Simplification process.

They are currently in development, leading to testing with partners in August-October 2014 and then a gradual roll-out from November 2014.

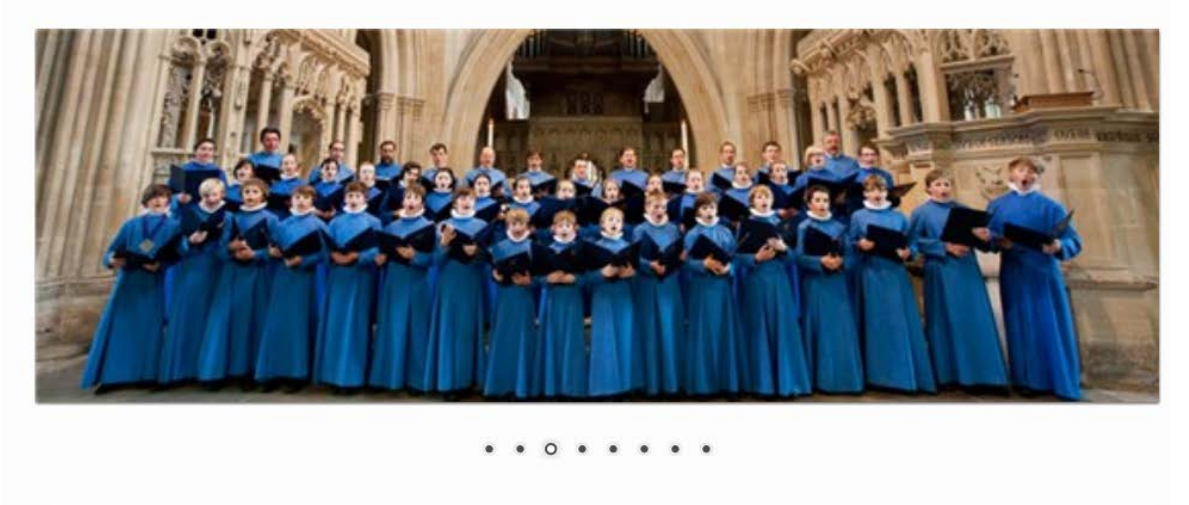

Œ

Site Map | Privacy | T & C | © 2014 Cathedrals & Church Buildings Division | Web site by exeGesIS

2. Enter your email address and password, and click Sign In

| THE CHURC<br>OF ENGLAN | Home  Sign In   Register   Si<br>ND Online Faculty System                                                                                                    | te Map |
|------------------------|----------------------------------------------------------------------------------------------------|--------|
| <b>→</b>               | Sign In Please fill in your email and password to sign in or click "Register" if you are a first time user. Email [jp_petitioner@esdm.co.uk Password etermine Remember Me On This Computer Sign In Recover Password Register |        |
| $\oplus$               | Site Map  Privacy  T & C   © 2014 Cathedrals & Church Buildings Division   Web site by exeGesIS                                                                                                    |        |

2.1 If you tick the box "Remember Me on This Computer" you will remain signed into the website every time you return.

3. The system brings you back to the main page of the website. But now you are signed in!

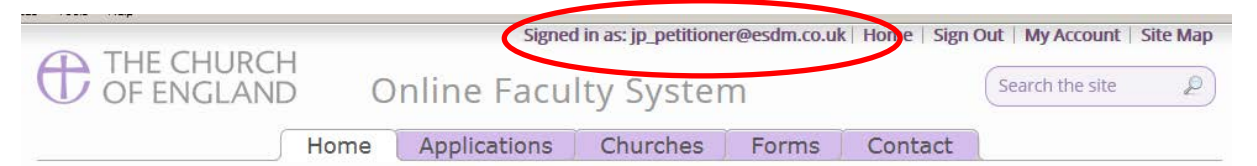

Welcome to the Church of England Online Faculty System and Church Heritage Record

These systems are being developed as part of the Faculty Simplification process.

The Online Faculty System is currently being tested with partners and will launch for a trial period in the Dioceses of Leicester and Truro in December 2014. A gradual roll-out in all other dioceses will begin from February 2015.

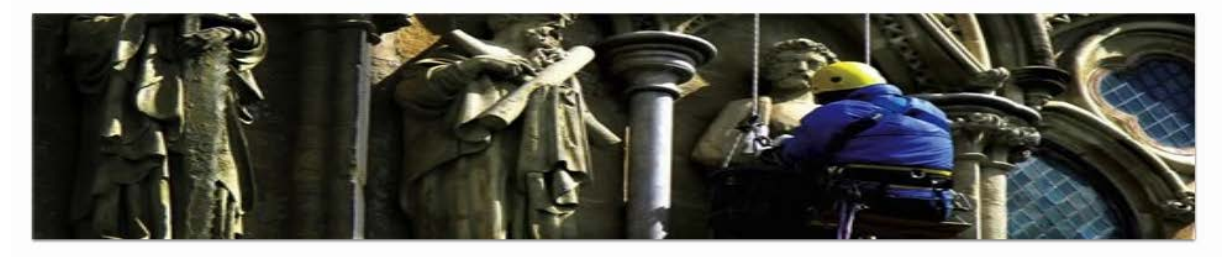

#### . . . . . . .

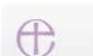

Site Map | Privacy | T & C | © 2014 Cathedrals & Church Buildings Division | Web site by exeGesIS

#### 4. To exit the system, click **Sign Out**.

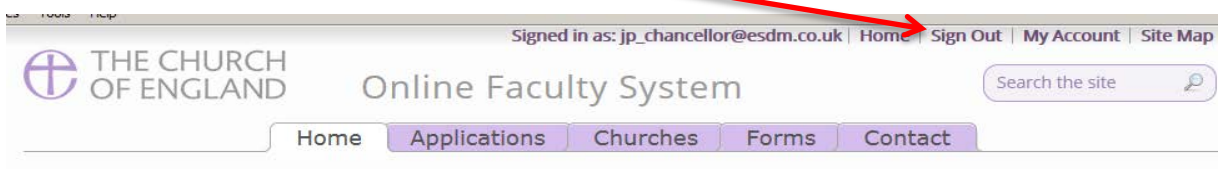

Welcome to the Church of England Online Faculty System and Church Heritage Record

These systems are being developed as part of the Faculty Simplification process.

They are currently in development, leading to testing with partners in August-October 2014 and then a gradual roll-out from November 2014.

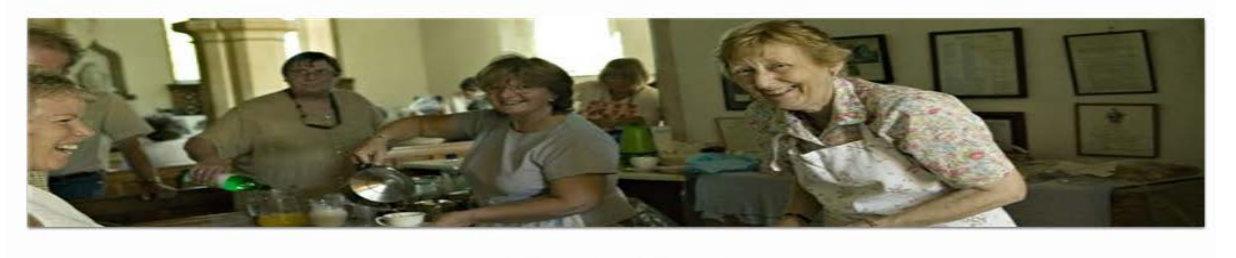

Æ

Site Map | Privacy | T & C | © 2014 Cathedrals & Church Buildings Division | Web site by exeGesIS

. .

0 . .

#### **Recovering your Password**

1. Go to the sign in page <u>https://facultyonline.churchofengland.org/Secure/Login.aspx</u> and click **Recover Password** 

| THE CHURC<br>OF ENGLAN | Home   Sign In   Register   Site Map<br>ND Online Faculty System                                                                                                    |
|------------------------|----------------------------------------------------------------------------------------------------|
|                        | Sign In Please fill in your email and password to sign in or click "Register" if you are a first time user.  Email  Password  Remember Me On This Computer  Sign In Recover Password Fegister |
| œ                      | Site Map   Privacy   T & C   © 2014 Cathedrals & Church Buildings Division   Web site by exeGesIS                                                                                             |

2. Enter the **email** address you used to register with the Online Faculty System and click **Next**.

| THE CHURCH<br>OF ENGLAND    | Online Faculty System                                                                                       | Home               | Sign In | Register | Site Map |
|-----------------------------|----------------------------------------------------------------------------------------------------|--------------------|---------|----------|----------|
| Rec<br>For<br>Pleas<br>robe | over Password<br>rgotten Your Password?<br>e enter your email address<br>ert.smith@churchofengland.org<br>t |                    |         |          |          |
| Site M                      | ap  Privacy  T & C  © 2014 Cathedrals & Church Buildings Division  W                                        | eb site by exeGesI | 5       |          |          |

3. The system will send you an email with your new password. If you do not receive this email within a few minutes, check your Junk emails (or spam). If you still cannot find it, contact your DAC Secretary.

- 4. Go back to the sign in page <a href="https://facultyonline.churchofengland.org/Secure/Login.aspx">https://facultyonline.churchofengland.org/Secure/Login.aspx</a> and enter your new password.
- 5. For safety reasons, the system will ask you for a new password. Create one and click **Change Password**.

| New Password         | change your password either by the authinistrator of beca |
|----------------------|-----------------------------------------------------------|
| •••••                |                                                           |
| Confirm New Password |                                                           |
| •••••                |                                                           |
| Change Password      | _                                                         |
|                      |                                                           |
|                      |                                                           |

6. You will automatically return to the main page and will be signed in.

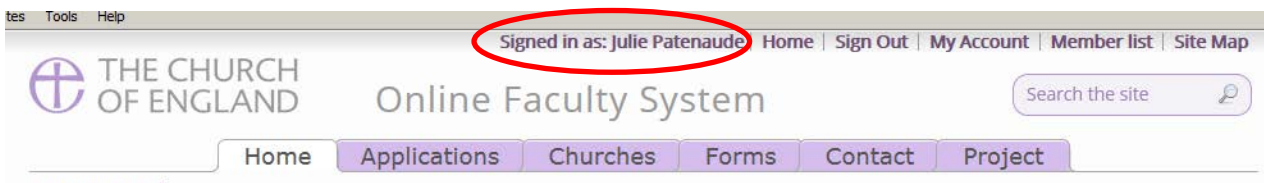

Settings Edit <sup>@</sup>

Welcome to the Church of England Online Faculty System and Church Heritage Record

These systems are being developed as part of the Faculty Simplification process.

They are currently in development, leading to testing with partners in August-October 2014 and then a gradual roll-out from November 2014.

Settings Edit

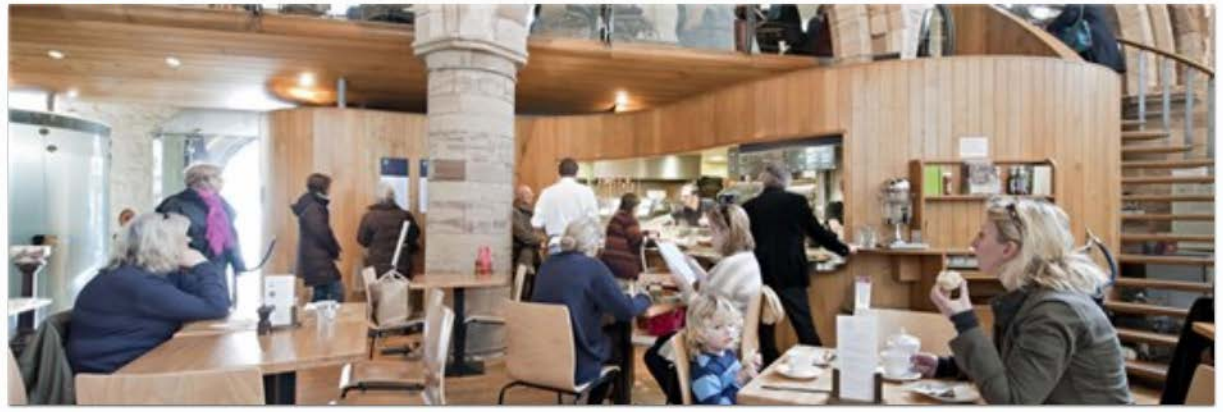

. . . . . . .

Settings

C

Site Map | Privacy | T & C | © 2014 Cathedrals & Church Buildings Division | Web site by exeGesIS

#### **Managing your Account**

Being able to manage your account is important. It gives you the opportunity to update your email address and contact details if they change. It also allows you to change your password and modify the way you receive emails from the Online Faculty System.

1. Go to the main website <u>https://facultyonline.churchofengland.org</u>, sign in and click on **My** Account

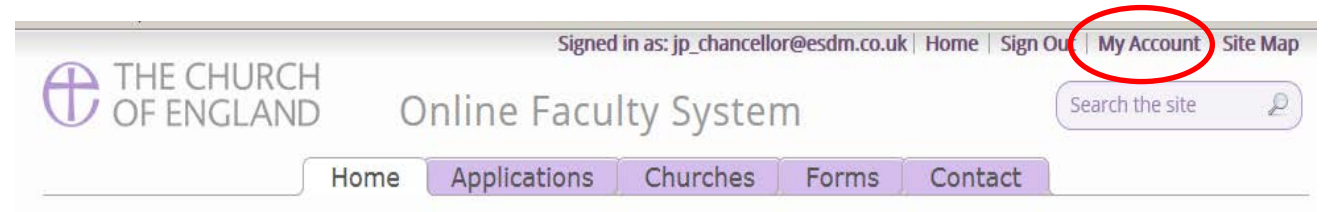

Welcome to the Church of England Online Faculty System and Church Heritage Record

These systems are being developed as part of the Faculty Simplification process.

They are currently in development, leading to testing with partners in August-October 2014 and then a gradual roll-out from November 2014.

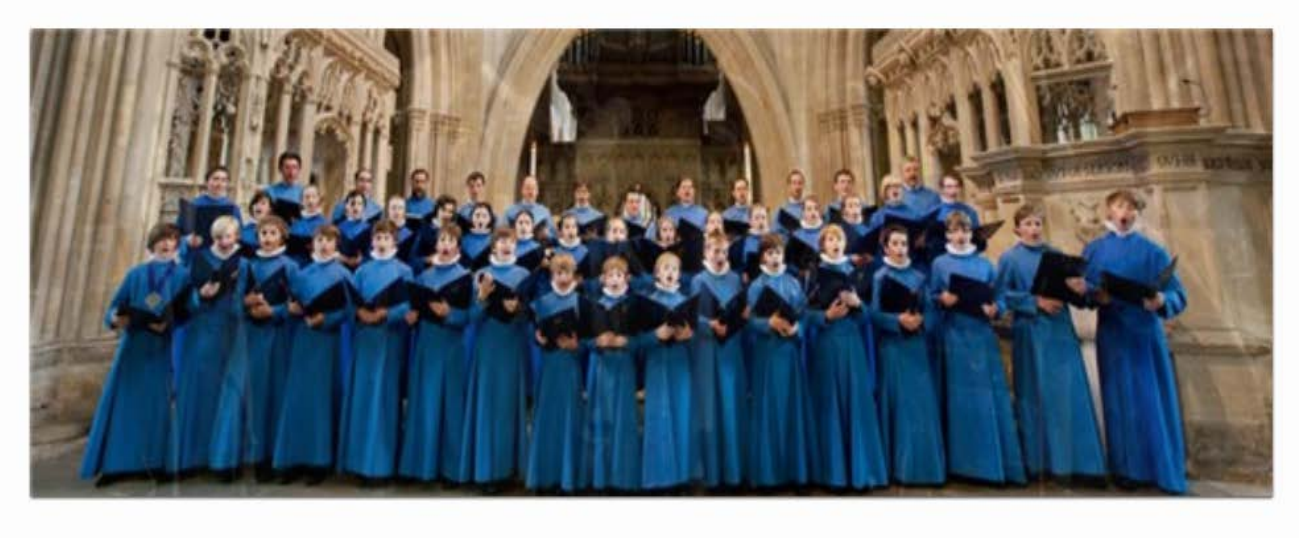

. . . . . . . .

Ð

Site Map | Privacy | T & C | © 2014 Cathedrals & Church Buildings Division | Web site by exeGesIS

#### 2. This is the **Security and Identity** tab of your account.

|                                                                                        | 1         | Signed                   | in as: jp_chancell | or@esdm.co.ul | (   Home   Sign     | Out   My Account   Site           | мар                          |
|----------------------------------------------------------------------------------------|-----------|--------------------------|--------------------|---------------|---------------------|-----------------------------------|------------------------------|
| OF ENGLAND                                                                             | 0         | nline Facu               | lty Syste          | m             |                     | Search the site                   | Ð                            |
|                                                                                        | Home      | Applications             | Churches           | Forms         | Contact             |                                   |                              |
| My Account                                                                             |           |                          |                    |               |                     |                                   |                              |
| Security/Identity                                                                      | Profile   |                          |                    |               |                     |                                   | Update your<br>email address |
| Display Name                                                                           |           | jp_c                     | hancellor@eso      | dm.co.uk      |                     | 0                                 | here                         |
| User ID                                                                                |           | JP Cł                    | nancellor          |               |                     |                                   |                              |
| Email Address                                                                          |           | jp_c                     | hancellor@eso      | dm.co.uk      |                     | 0                                 |                              |
| Do not forget to<br>press update<br>every time you<br>make changes to<br>your account. | ap  Priva | Cy  T & C   © 2014 Cathe | te Change F        | Password @    | ab site by ex GesIS | Click her<br>change y<br>passwore | e to<br>/our<br>d.           |

3. This is your Profile tab. It holds all your contact details and lets you manage the emails you receive from the system.

| Security/Identity Profile                                                                                                    |                                                                                                    |                                                                                                    |
|----------------------------------------------------------------------------------------------------|----------------------------------------------------------------------------------------------------|----------------------------------------------------------------------------------------------------|
| Created                                                                                                    | 22/07/2014 13:01:36                                                                                                    |                                                                                                    |
| Time Zone                                                                                                    | (GMT) Greenwich Mean Time : Dublin, Edinburgh, Lisbon, London 💌                                                                                                    | Keep your contact                                                                                                    |
| Title                                                                                                    | Mrs                                                                                                    | information up-to-date here                                                                                            |
| First Name                                                                                                    | Julie                                                                                                    |                                                                                                    |
| Last Name                                                                                                    | Patenaude                                                                                                    | Type in your new telephone                                                                                             |
| Daytime telephone                                                                                                    | 020 7898 1860                                                                                                    | number or address every                                                                                                |
| Alternative telephone                                                                                                    |                                                                                                    |                                                                                                    |
| Address                                                                                                    |                                                                                                    | time it changes.                                                                                                    |
| London                                                                                                    |                                                                                                    |                                                                                                    |
| Postcode                                                                                                    | SW1P 3AZ                                                                                                    | Change the way you                                                                                                    |
| London<br>Postcode<br>Email preference @ Edit                                                                                          | SW1P 3AZ<br>C Daily summary<br>Everytime something happens                                                                                                    | Change the way you<br>receive emails from the<br>system.                                                               |
| London<br>Postcode<br>Email preference @ Edit<br>Total Posts                                                                           | SW1P 3AZ<br>C Daily summary<br>Everytime something happens<br>0                                                                                                    | Change the way you receive emails from the system.                                                                     |
| London<br>Postcode<br>Email preference  Edit<br>Total Posts<br>View my profile as others see it.                                       | SW1P 3AZ<br>C Daily summary<br>Everytime something happens<br>0                                                                                                    | Change the way you<br>receive emails from the<br>system.<br>Click Daily Summary or                                     |
| London<br>Postcode<br>Email preference @ Edit<br>Total Posts<br>View my profile as others see it.                                      | SW1P 3AZ<br>C Daily summary<br>Everytime something happens<br>0<br>Undate<br>Change Password a                                                                              | Change the way you<br>receive emails from the<br>system.<br>Click Daily Summary or<br>Every time something             |
| London<br>Postcode<br>Email preference  Edit<br>Total Posts<br>View my profile as others see it.<br>Do not                             | SW1P 3AZ<br>C Daily summary<br>Everytime something happens<br>0<br>Update Change Password @                                                                                 | Change the way you<br>receive emails from the<br>system.<br>Click Daily Summary or<br>Every time something<br>happens. |
| London<br>Postcode<br>Email preference  Edit<br>Total Posts<br>View my profile as others see it.<br>Do not<br>forget to                | SW1P 3AZ<br>C Daily summary<br>Everytime something happens<br>0<br>Update Change Password @<br>T & C   @ 2014 Cathedrals & Church Buildings Division   Web site by exeGesiS | Change the way you<br>receive emails from the<br>system.<br>Click Daily Summary or<br>Every time something<br>happens. |
| London<br>Postcode<br>Email preference  Edit<br>Total Posts<br>View my profile as others see it.<br>Do not<br>forget to<br>update your | SW1P 3AZ Change Password  T & C   @ 2014 Cathedrals & Church Buildings Division   Web site by exeGesIS                                                                      | Change the way you<br>receive emails from the<br>system.<br>Click Daily Summary or<br>Every time something<br>happens. |

#### Navigating your Dashboard

Your dashboard is where you will be able to access all the applications for church buildings in your diocese. It is also where all the emails sent to you by the Online Faculty System will be stored (in addition to your in own email account).

#### Remember to sign in!

#### 1. From the main page click on the **Applications** tab.

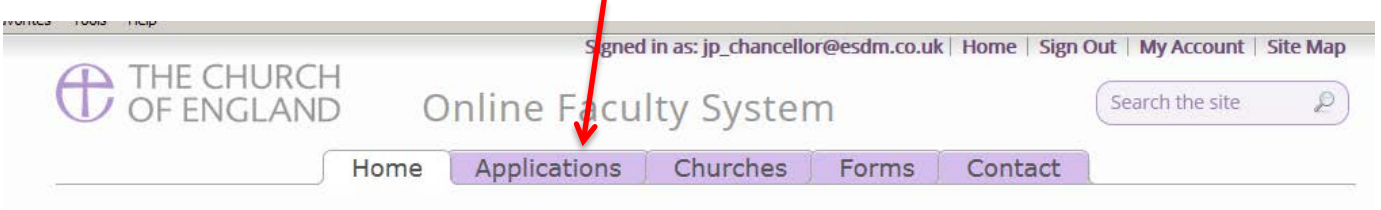

Welcome to the Church of England Online Faculty System and Church Heritage Record

These systems are being developed as part of the Faculty Simplification process.

They are currently in development, leading to testing with partners in August-October 2014 and then a gradual roll-out from November 2014.

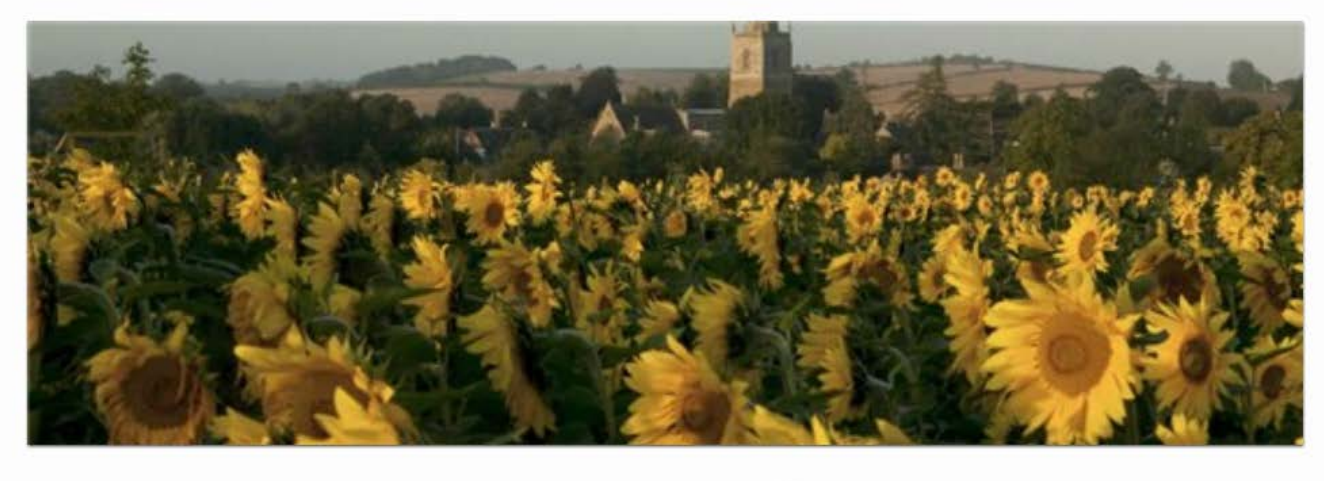

. . . . . . . 0

Ð

Site Map | Privacy | T & C | © 2014 Cathedrals & Church Buildings Division | Web site by exeGesIS

2. This is your dashboard. From here, you can look at all your messages (You will also receive them in your regular email account).

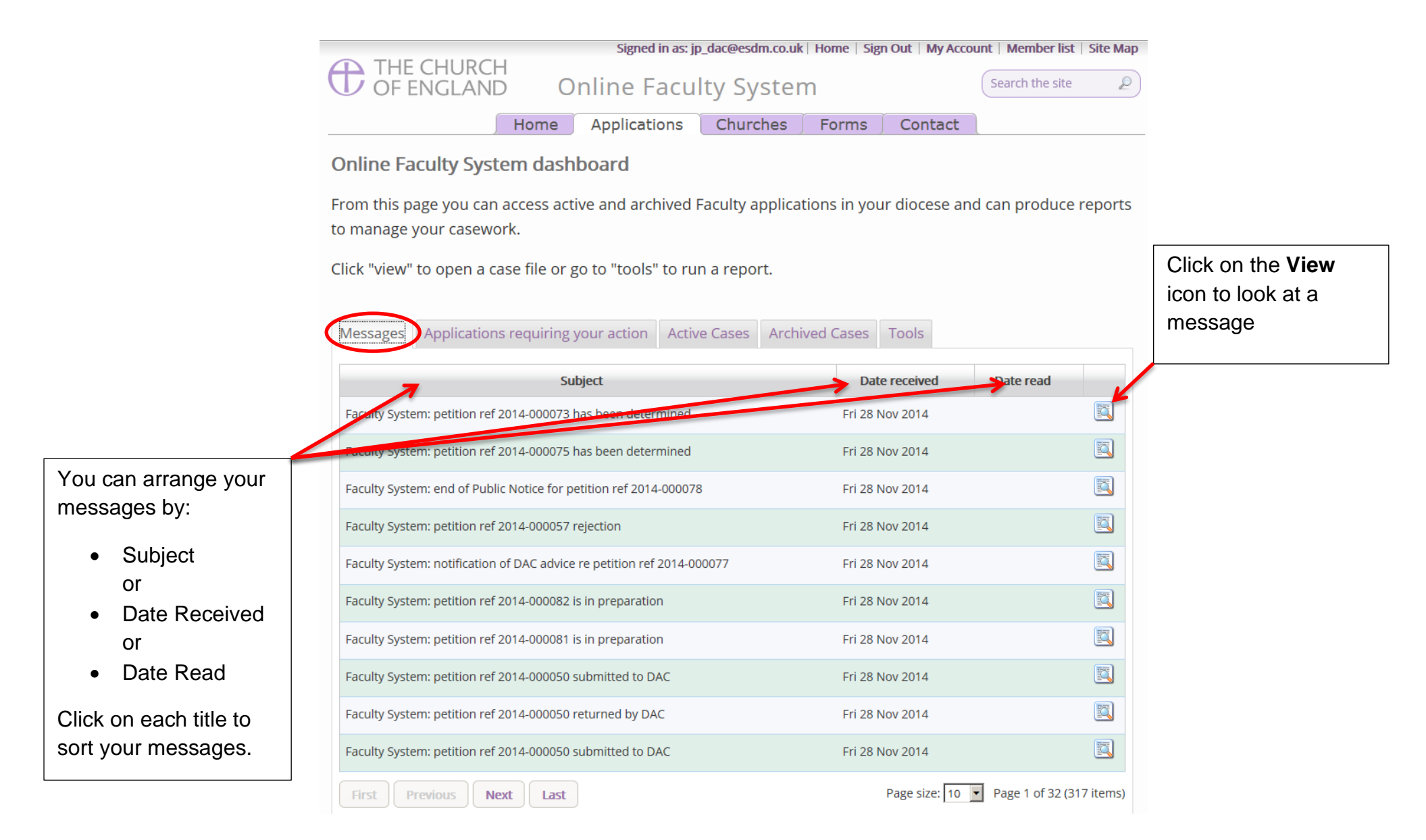

3. To access any Faculty application which requires your attention, go to **Applications requiring your action**.

|                                              |                |                            | Signe              | ed in as: jp_registra               | r@esdm.co.uk   | k Home    | Sign Out   My Ac     | count   Si | te Map |
|----------------------------------------------|----------------|----------------------------|--------------------|-------------------------------------|----------------|-----------|----------------------|------------|--------|
|                                              | THE OF E       | CHURCH<br>NGLAND O         | nline Facu         | lty Syster                          | n              |           | Search the           | e site     | 2      |
| Find an application                          |                | Home                       | Applications       | Churches                            | Forms          | Conta     | ct                   |            |        |
| quickly – sort them<br>by:                   | Online Fac     | culty System dash          | board              |                                     |                | ,         |                      |            |        |
| Reference                                    | From this pa   | ge you can access act      | ve and archived    | Faculty applicat                    | tions in you   | ir dioces | e and can proc       | duce rep   | oorts  |
| Number                                       | to manage y    | our casework.              |                    |                                     |                |           |                      |            |        |
| <ul><li>Church Name</li><li>Status</li></ul> | Click "view" t | o open a case file or g    | o to "tools" to ru | n a report.                         |                |           |                      |            |        |
| You can also arrange the applications by:    | Messages       | Applications requiring     | our action Activ   | ve Cases Archi                      | ved Cases      | Tools     |                      |            |        |
| - Summary of                                 |                | Summary                    |                    | Church                              | Create         | ed 💌      | Status               | V          | /iew   |
| • Summary of<br>works                        | 2014-000080    | JP-Writing User Manual     | Ambridg            | ge: St Stephen's (Tes               | st) Tue 25 No  | ov 2014 A | pplication with Re   | gistrar    |        |
| Date Created                                 | 2014-000079    | Testing notifications      | Ambridg            | ge: St Stephen's <mark>(</mark> Tes | st) Tue 25 No  | ov 2014 R | egistrar to Issue Fa | aculty     |        |
|                                              | 2014-000075    | Underfloor heating in sanc | tuary TEST Penny H | assett: St David (Te                | st) Fri 14 Nov | / 2014 R  | egistrar to Issue Fa | aculty     |        |
|                                              | 2014-000071    | Re-moval of Chancel Scree  | n Ambridg          | ge: St Stephen's (Tes               | st) Fri 14 Nov | / 2014 A  | pplication with Re   | gistrar    |        |
|                                              | 2014-000070    | UAT Permissions            | Penny H            | assett: St David (Te                | st) Fri 14 Nov | / 2014 A  | pplication with Re   | gistrar    |        |
|                                              |                |                            |                    |                                     |                |           |                      |            |        |

4. To access an application where a determination has not yet been made, go to Active Cases

The functions here are the same as the previous tab.

Click the **View** icon to open an application.

Organise your applications by clicking on:

- App Ref
- Summary
- Church
- Created or
- Status

Scroll through the pages to find a specific application

| App Ref     | Summary                                                                        | Church                         | Created 💌       | Status                              | View   |
|-------------|--------------------------------------------------------------------------------|--------------------------------|-----------------|-------------------------------------|--------|
| 2014-000079 | Testing notifications                                                          | Ambridge: St Stephen's (Test)  | Tue 25 Nov 2014 | Registrar to Issue Faculty          |        |
| 2014-000078 | SE Test for Form3A Q22                                                         | Ambridge: St Stephen's (Test)  | Tue 18 Nov 2014 | Proposal in Preparation             |        |
| 2014-000077 | JP_DAC starting new app test 2                                                 | Ambridge: St Stephen's (Test)  | Mon 17 Nov 2014 | Awaiting DAC recommendation         |        |
| 2014-000075 | Underfloor heating in sanctuary TEST                                           | Penny Hassett: St David (Test) | Fri 14 Nov 2014 | Application with Registrar          |        |
| 2014-000073 | Conservation of wall<br>paintings UAT TEST                                     | Penny Hassett: St David (Test) | Fri 14 Nov 2014 | Awaiting Chancellor's determination |        |
| 2014-000072 | Please don't use this one as<br>I am using it to write the<br>procedural notes | Ambridge: St Stephen's (Test)  | Fri 14 Nov 2014 | Awaiting DAC Processing             |        |
| 2014-000071 | Re-moval of Chancel<br>Screen                                                  | Ambridge: St Stephen's (Test)  | Fri 14 Nov 2014 | Application with Registrar          |        |
| 2014-000070 | UAT Permissions                                                                | Penny Hassett: St David (Test) | Fri 14 Nov 2014 | Ready for formal application        |        |
| 2014-000066 | Installation of a new vicar                                                    | Penny Hassett: St David (Test) | Thu 13 Nov 2014 | Ready for formal application        |        |
| 2014-000065 | Always testing                                                                 | Ambridge: St Stephen's (Test)  | Thu 13 Nov 2014 | Proposal in Preparation             |        |
| First       | evious Next Last                                                               |                                |                 | Page size: 10 🔽 Page 1 of 5 (44     | items) |

Decide how many applications you can see per page from your dashboard: • 10 • 20 • 50 or • 100 5. To access old applications which were abandoned or where a determination has been made, go to **Archived Cases**.

Use the same functions as before to organise and open the applications.

| Messages    | Applications requiring your action                            | on Active Cases Archive           | ed Cases               |                              |          |
|-------------|---------------------------------------------------------------|-----------------------------------|------------------------|------------------------------|----------|
| App Ref     | Summary                                                       | Church                            | Created 💌              | Status                       | View     |
| 2014-000076 | DAC starting new app test                                     | Penny Hassett: St David (Test)    | Mon 17 Nov 2014        | Faculty Post-Determination   |          |
| 2014-000069 | Test record to task 24008, i.e. does DAC meeting report work. | Ambridge: St Stephen's (Test)     | Thu 13 Nov 2014        | Abandoned                    |          |
| 2014-000059 | UAT Test DAC - Underfloor heating                             | Penny Hassett: St David (Test)    | Sat 08 Nov 2014        | Abandoned                    |          |
| 2014-000053 | JP - New Community Center -<br>*Please do not push throughy   | Penny Hassett: St David (Test)    | Thu 30 Oct 2014        | Faculty Post-Determination   |          |
| 2014-000052 | JP - New Extension - ***Please do<br>not push through         | Ambridge: St Stephen's (Test)     | Thu 30 Oct 2014        | Faculty Post-Determination   |          |
| 2014-000049 | Anything                                                      | Ambridge: St Stephen's (Test)     | Thu 23 Oct 2014        | Abandoned                    |          |
| 2014-000045 | put on a new roof                                             | Ambridge: St Stephen's (Test)     | Wed 15 Oct 2014        | Post determination List A    |          |
| 2014-000044 | JP - Modification of help-text                                | Penny Hassett: St David (Test)    | Tue 14 Oct 2014        | Faculty Post-Determination   |          |
| 2014-000033 | New toilet                                                    | Ambridge: St Stephen's (Test)     | Tue 16 Sep 2014        | Faculty Post-Determination   |          |
| 2014-000032 | sg                                                            | Ambridge: St Stephen's (Test)     | Tue 16 Sep 2014        | Abandoned                    |          |
| First       | evious Next Last                                              |                                   | Pag                    | e size: 10 💌 Page 1 of 3 (24 | 1 items) |
| $\oplus$    | Site Map  Privacy  T & C  ©                                   | 2014 Cathedrals & Church Building | s Division  Web site b | y exeGesIS                   |          |

#### Navigating a Case File

A case file is where you will find all the legal forms and information necessary to assess a parish's application and provide your remarks to the Chancellor. It is also where you can attach any other relevant documents to an application. Each application has its own case file.

You can access a case file from your dashboard under the **Applications** tab.

For help on where to find different types of case files, see Navigating your Dashboard (see page 13).

|                                                                                                    |                                              | Sign               | ed in as: jp_registrar( | @esdm.co.u  | k   Home | Sign Out   My Account      | Site N |  |  |
|----------------------------------------------------------------------------------------------------|----------------------------------------------|--------------------|-------------------------|-------------|----------|----------------------------|--------|--|--|
| OF ENGLAND Online Faculty System                                                                                                    |                                              |                    |                         |             |          |                            |        |  |  |
|                                                                                                    | Home                                         | Applications       | Churches                | Forms       | Cont     | act                        |        |  |  |
| Online Fac                                                                                                    | ultv System dash                             | board              |                         |             |          |                            |        |  |  |
| From this page you can access active and archived Faculty applications in your diocese and can produce report<br>to manage your casework.<br>Click "view" to open a case file or go to "tools" to run a report |                                              |                    |                         |             |          |                            |        |  |  |
|                                                                                                    |                                              |                    |                         |             |          |                            |        |  |  |
| Messages                                                                                                    | Applications requiring                       | your action Acti   | ve Cases Archive        | ed Cases    | Tools    |                            |        |  |  |
| App Ref                                                                                                    | Summary                                      |                    | Church                  | Creat       | ed 💌     | Status                     | View   |  |  |
| 2014-000080                                                                                                    | JP-Writing User Manual                       | Ambrid             | ge: St Stephen's (Test) | Tue 25 No   | ov 2014  | Application with Registrar |        |  |  |
| 2014-000079                                                                                                    | Testing notifications                        | Ambrid             | ge: St Stephen's (Test) | Tue 25 No   | ov 2014  | Registrar to Issue Faculty |        |  |  |
| 2014-000075                                                                                                    | Underfloor heating in sanc                   | tuary TEST Penny H | lassett: St David (Test | ) Fri 14 No | / 2014   | Registrar to Issue Faculty |        |  |  |
| 2014-000071                                                                                                    | Re-moval of Chancel Scree                    | n Ambrid           | ge: St Stephen's (Test) | Fri 14 No   | / 2014   | Application with Registrar |        |  |  |
| 2014-000070                                                                                                    | UAT Permissions                              | Penny H            | lassett: St David (Test | ) Fri 14 No | / 2014   | Application with Registrar |        |  |  |
| 2014-000062                                                                                                    | Round we go. Where we st                     | op Penny H         | lassett: St David (Test | ) Wed 12 N  | ov 2014  | Registrar to Issue Faculty |        |  |  |
| 2014-000061                                                                                                    | Form 1B Report Test                          | Penny H            | lassett: St David (Test | ) Mon 10 N  | lov 2014 | Application with Registrar |        |  |  |
| 2014-000056                                                                                                    | JP - Underfloor heating - Te<br>push through | st **do not Ambrid | ge: St Stephen's (Test) | Thu 06 N    | ov 2014  | Registrar to Issue Faculty |        |  |  |
|                                                                                                    |                                              |                    |                         |             |          |                            |        |  |  |

1. To access a case file, click the **View** icon next to the specific case you wish to open.

2. This is a typical case file which has passed through the necessary steps and has been submitted to the registrar. The **Details** tab gives you access to all the forms generated by the Online Faculty System. These forms have been released as the cases progresses and stops any form being completed too early or unnecessarily.

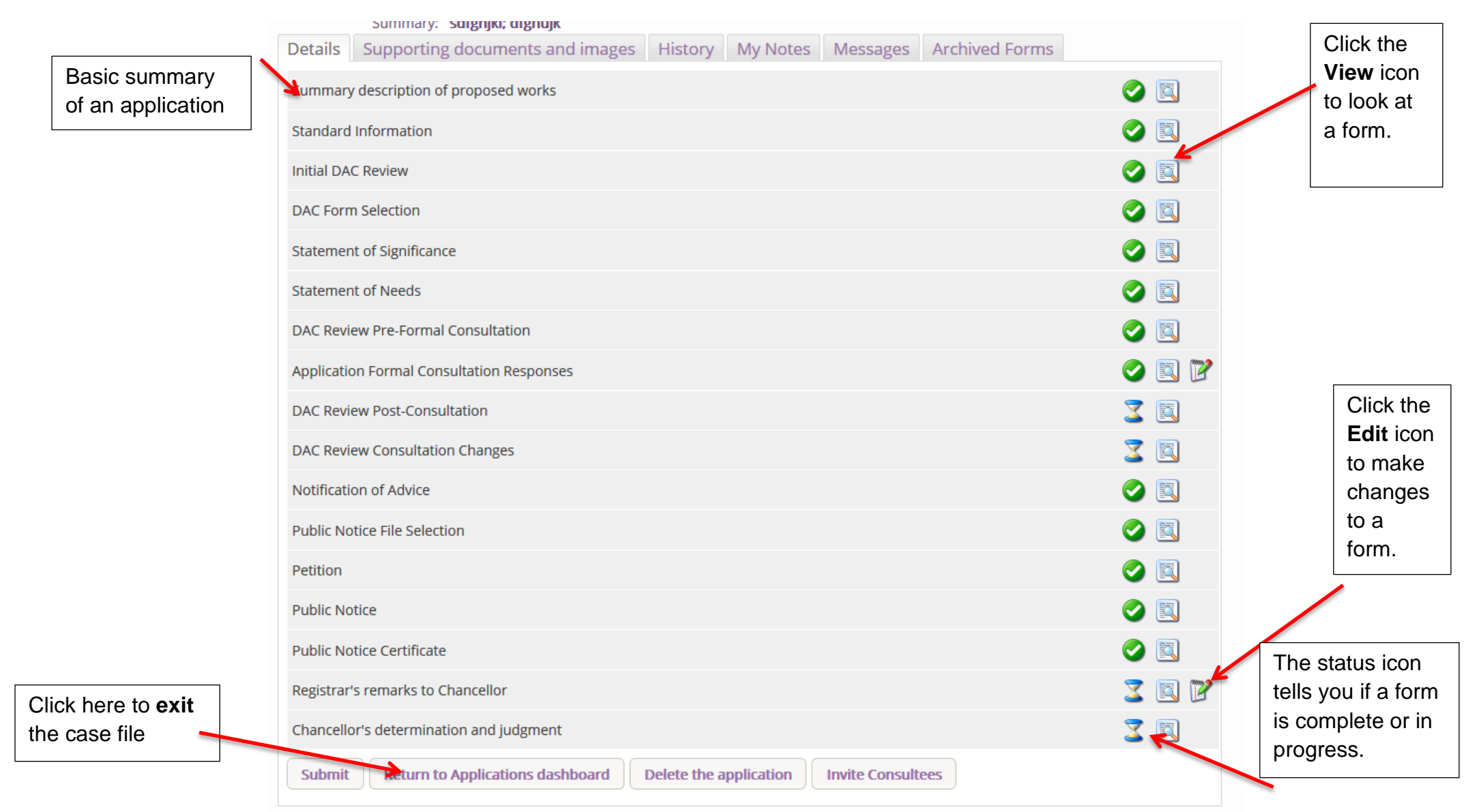

3. Under the **Supporting Documents and Images** tab, you can attach any additional information relevant to the application. This could include architectural drawings, advice letters following consultation with amenity societies, public objections and the Certificate of Publication.

|                                    | Signed in as: jp_chancellor@e                                                                                                    | esdm.co.uk   Home   Sign (                                                                             | Out   My Account   Site Map |  |  |  |  |  |
|------------------------------------|----------------------------------------------------------------------------------------------------|----------------------------------------------------------------------------------------------------|-----------------------------|--|--|--|--|--|
|                                    | THE CHURCH<br>OF ENGLAND Online Faculty System                                                                                                    |                                                                                                    | Search the site             |  |  |  |  |  |
|                                    | Application Ref:       2014-000052       Church         Diocese:       Borchester (Test)       Archdeaconry         Status:       Pending submission to Chancellor       Logged By         Summary:       JP - New Extension - ***Please do not push through                                                                                            | <ul> <li>Ambridge: St Stephen's</li> <li>Felpersham (Test)</li> <li>Mrs Julie Patenaude (Th</li> </ul> | (Test)<br>u 30 Oct 2014)    |  |  |  |  |  |
| <b>Click</b> on a file to open it. | <b>ck</b> on a file to<br>in it.<br>You have applied to the court for Faculty.<br>The Registrar and Chancellor are reviewing your application and you will receive the Chancellor's determination in due course.<br>Don't forget to post a signed copy of the <u>Certificate of Publication</u> to the registar at the end of the public notice period. |                                                                                                    |                             |  |  |  |  |  |
|                                    | Detail Supporting documents and images History Notes Message                                                                                                    | ges                                                                                                    | Edit                        |  |  |  |  |  |
|                                    | File Name Description S                                                                                                    | Size Modified                                                                                          | Uploaded By                 |  |  |  |  |  |
|                                    | Image of Extension Proposed.JPG     New Extension - Example Image                                                                                                    | 1005480 30/10/2014 11:36                                                                               | :46 Julie Patenaude         |  |  |  |  |  |
|                                    | Add a file Add                                                                                                    |                                                                                                    |                             |  |  |  |  |  |
|                                    | Site Map   Privacy   T & C   © new file urch Buildings D                                                                                                    | Division  Web site by exeGesIS                                                                         |                             |  |  |  |  |  |

4. Under the **History** tab, you can see who has been working on an application and when they completed a specific task.

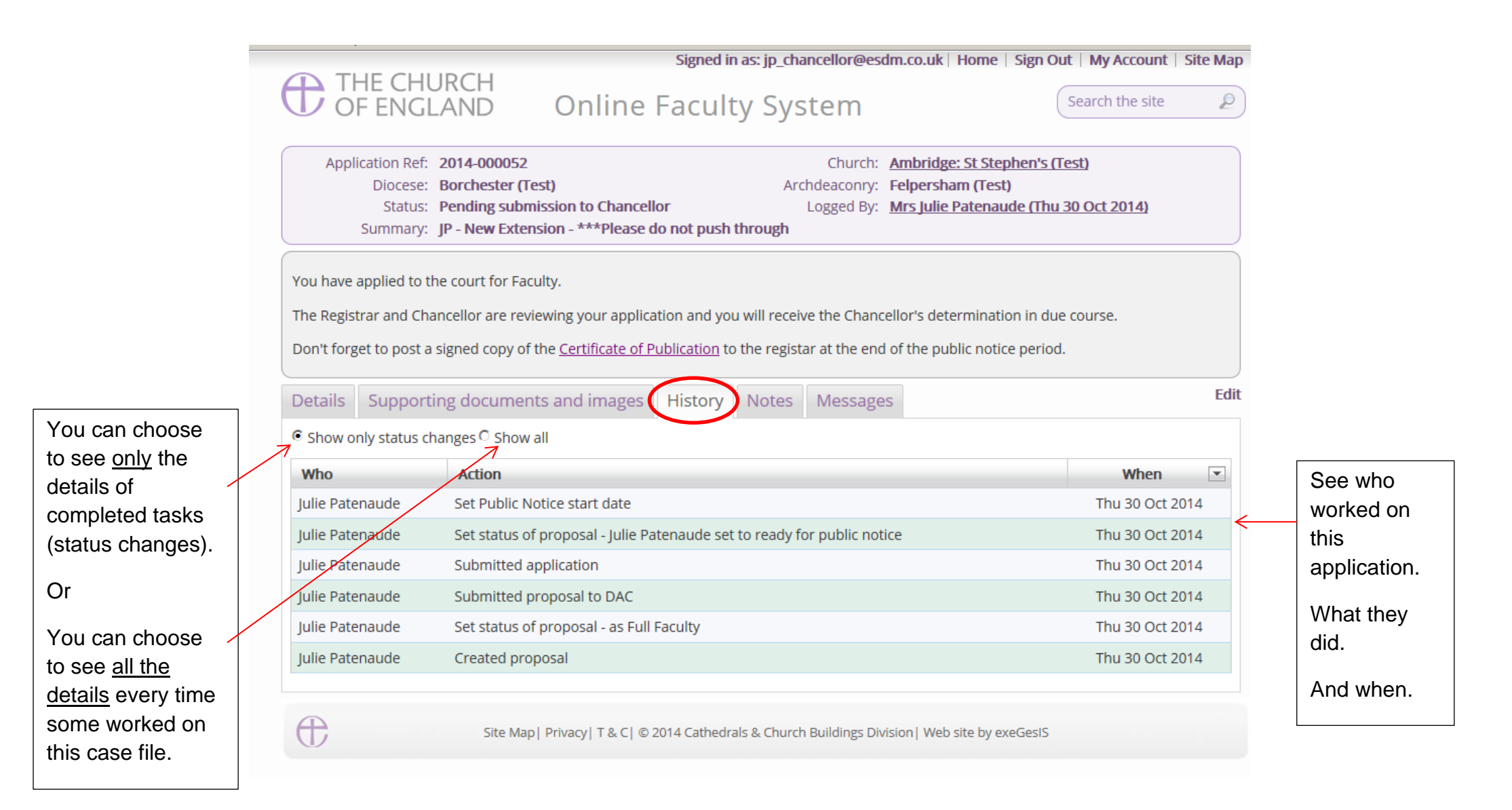

5 The **Notes** tab lets you keep track of your thoughts on a specific application. Type in the information and click **Add** to save your comments.

| Details                                                                                                    | Supporting documents and images        | istory Notes Messages Edit                                    |
|----------------------------------------------------------------------------------------------------|----------------------------------------|---------------------------------------------------------------|
| Edit     Edit     Edit |                                        |                                                               |
| ß                                                                                                    | Ê   ★ → B I   != := 🛛 ∞ 👳              |                                                               |
| Cor                                                                                                    | tact registrar about more information. |                                                               |
| 7                                                                                                    |                                        |                                                               |
|                                                                                                    |                                        |                                                               |
|                                                                                                    |                                        |                                                               |
| body                                                                                                    | p                                      |                                                               |
| Add                                                                                                    | Cancel                                 |                                                               |
|                                                                                                    |                                        |                                                               |
| œ                                                                                                    | Site Map  Privacy  T & C  © 201        | Cathedrals & Church Buildings Division   Web site by exeGesIS |

#### Click Edit to make changes or add new information.

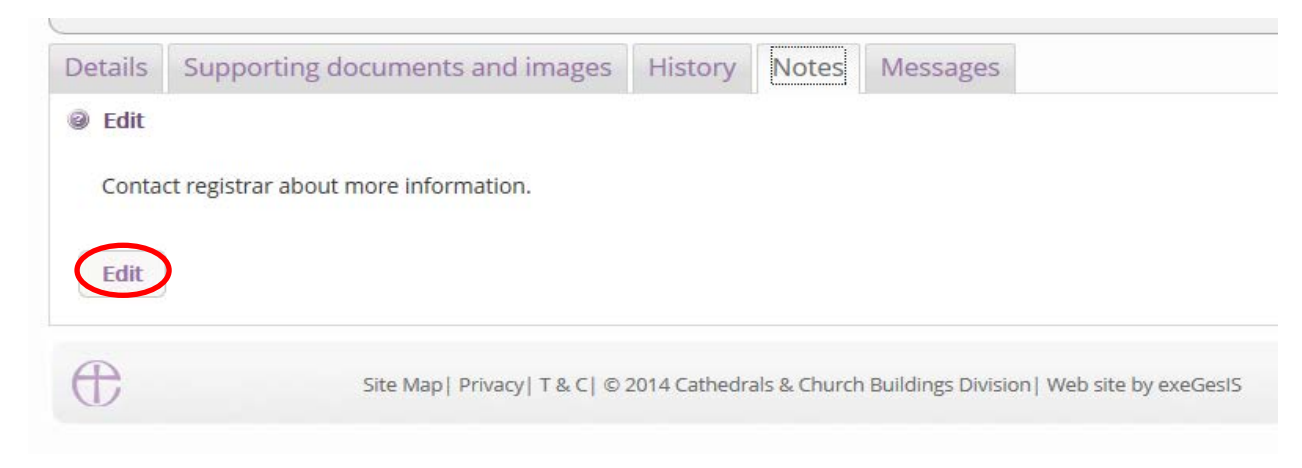

6. The **Messages** tab allows you to find all the emails the Online Faculty System sent to you regarding this particular application.

|                |               | Application Ref:<br>Diocese:<br>Status:<br>Summary: | 2014-000052       Church:       Ambridge: S         Borchester (Test)       Archdeaconry:       Felpersham         Pending submission to Chancellor       Logged By:       Mrs Julie Pad         JP - New Extension - ***Please do not push through       Mrs Julie Pad | St Stephen's (Test)<br>I (Test)<br>Itenaude (Thu 30 Oct 2014) |                                               |
|----------------|---------------|-----------------------------------------------------|----------------------------------------------------------------------------------------------------|---------------------------------------------------------------|-----------------------------------------------|
|                |               | The Registrar and Cha                               | ncellor are reviewing your application and you will receive the Chancellor's determ                                                                                                    | nination in due course.                                       |                                               |
|                | ]             | Don't forget to post a                              | signed copy of the <u>Certificate of Publication</u> to the registar at the end of the public                                                                                                    | c notice period.                                              |                                               |
| ceived the     |               | Details Supporti                                    | ng documents and images History Note Messages                                                                                                    |                                                               | Edit                                          |
| ubiect was     |               | Recipient                                           | Subject                                                                                                    | Date sent                                                     |                                               |
| nd when it was | $\rightarrow$ | Julie Patenaude                                     | Faculty System: petition ref 2014-000052 is in preparation                                                                                                    | Thu 30 Oct 2014                                               |                                               |
| ent.           |               | Darcey Cavendish                                    | Faculty System: petition ref 2014-000052 is in preparation                                                                                                    | Thu 30 Oct 2014                                               |                                               |
|                | ]             | Sue Thorold                                         | Faculty System: petition ref 2014-000052 is in preparation                                                                                                    | Thu 30 Oct 2014                                               | View icon                                     |
|                |               | Julie Patenaude                                     | Faculty System: petition ref 2014-000052 submitted to DAC                                                                                                    | Thu 30 Oct 2014                                               | to read an                                    |
|                |               | Darcey Cavendish                                    | Faculty System: petition ref 2014-000052 submitted to DAC                                                                                                    | Thu 30 Oct 2014                                               | email                                         |
|                |               | Sue Thorold                                         | Faculty System: petition ref 2014-000052 submitted to DAC                                                                                                    | Thu 30 Oct 2014                                               |                                               |
|                |               | Julie Patenaude                                     | Faculty System: notification of DAC advice re petition ref 2014-000052                                                                                                    | Thu 30 Oct 2014                                               |                                               |
|                |               | Fiona Petty                                         | Faculty System: notification of DAC advice re petition ref 2014-000052                                                                                                    | Thu 30 Oct 2014                                               |                                               |
|                |               | Rupert Allen                                        | Faculty System: notification of DAC advice re petition ref 2014-000052                                                                                                    | Thu 30 Oct 2014                                               |                                               |
|                |               | Sue Thorold                                         | Faculty System: notification of DAC advice re petition ref 2014-000052                                                                                                    | Thu 30 Oct 2014                                               |                                               |
|                |               | First Previous                                      | Next Last P                                                                                                    | Page size: 10  Page 1 of 2 (1)                                | <sup>3 items)</sup> Change how<br>many emails |
|                |               | ŧ                                                   | Site Map   Privacy   T & C   © 2014 Cathedrals & Church Buildings Division   Web site                                                                                                    | e by exeGesIS                                                 | you see at any<br>one time                    |

7. Finally. The **Archive Forms** tab allows you to view previous copies of the forms produced throughout the application. These forms are archived at set stages of the case and is available to view as a PDF to review if any changes were made, but also to provide an archive of how the case has progressed.

| Details  | Supporting documents and images                                                                                                    | History      | My Notes       | Messages     | Archived Fo                           | rms                    | -                    |
|----------|----------------------------------------------------------------------------------------------------|--------------|----------------|--------------|---------------------------------------|------------------------|----------------------|
|          | File name                                                                                                    |              |                |              | Description                           | Archived on            | Archived<br>by       |
| 3        | 2020-000527_Form7Report_2020_03_25_14_4                                                                                                    | 14_19.pdf    |                |              | Faculty                               | 25/03/2020<br>14:44:19 | Test JP<br>Registrar |
| 3        | 2020-000527_Form4Report_2020_03_25_14_2                                                                                                    | 23_10.pdf    |                |              | Public Notice                         | 25/03/2020<br>14:23:10 | Test Dac             |
| 3        | 2020-000527_Form3FullEngland2020Report_2                                                                                                    | 2020_03_25_  | 14_23_10.pdf   |              | Petition                              | 25/03/2020<br>14:23:10 | Test Dac             |
| 3        | 2020-000527_Form2England2020Report_2020                                                                                                    | 0_03_25_14_  | 23_09.pdf      |              | Notification of<br>Advice             | 25/03/2020<br>14:23:09 | Test Dac             |
| 3        | 2020-000527_Form3FullEngland2020Report_2                                                                                                    | 2020_03_25_  | 14_13_00.pdf   |              | Petition                              | 25/03/2020<br>14:13:01 | Test<br>Petitioner   |
| 3        | 2020-000527_Form2England2020Report_2020                                                                                                    | 0_03_24_16_  | 49_47.pdf      |              | Notification of<br>Advice             | 24/03/2020<br>16:49:47 | Test Dac             |
| 3        | 2020-000527_Form2England2020Report_2020                                                                                                    | 0_03_24_16_  | 42_36.pdf      |              | Notification of<br>Advice             | 24/03/2020<br>16:42:36 | FAS DAC1             |
| 3        | 2020-000527_Form2England2020Report_2020                                                                                                    | 0_03_24_16_  | 40_44.pdf      |              | Notification of<br>Advice             | 24/03/2020<br>16:40:44 | FAS DAC1             |
| <b>I</b> | 2020-000527_DACReviewPostConsultationRep<br>2020-000527_DACReviewPostConsultationRep<br>2020-000527_DACReviewPostConsultationRep<br>2020-000527_DACReviewPostConsultationRep<br>2020-000527_DACReviewPostConsultationRep<br>2020-000527_DACReviewPostConsultationRep<br>2020-000527_DACReviewPostConsultationRep<br>2020-000527_DACReviewPostConsultationRep<br>2020-000527_DACReviewPostConsultationRep<br>2020-000527_DACReviewPostConsultationRep<br>2020-000527_DACReviewPostConsultationRep<br>2020-000527_DACReviewPostConsultationRep<br>2020-000527_DACREVIEWPostConsultationRep<br>2020-000527_DACREVIEWPostConsultationRep<br>2020-000527_DACREVIEWPOstConsultationRep<br>2020-000527_DACREVIEWPOstConsultationRep<br>2020-000527_DACREVIEWPOstConsultationRep<br>2020-000527_DACREVIEWPOstConsultationRep<br>2020-000527_DACREVIEWPOStCONSULTATIONAL | port_2020_0  | 3_24_16_21_21  | .pdf         | DAC Review<br>Post-<br>Consultation   | 24/03/2020<br>16:21:21 | Test Dac             |
| 3        | 2020-000527_DACReviewConsultationChange                                                                                                    | sReport_202  | 20_03_24_16_12 | 2_43.pdf     | DAC Review<br>Consultation<br>Changes | 24/03/2020<br>16:12:43 | Test Dac             |
| 3        | 2020-000527_StatementOfNeedsReport_2020                                                                                                    | 0_03_24_16_0 | 06_07.pdf      |              | Statement of<br>Needs                 | 24/03/2020<br>16:06:08 | Test<br>Petitioner   |
| 3        | 2020-000527_StatementOfSignificanceEnglan                                                                                                    | d2020Repor   | t_2020_03_24_  | 16_06_07.pdf | Statement of<br>Significance          | 24/03/2020<br>16:06:07 | Test<br>Petitioner   |
| 3        | 2020-000527_Form3England2020Report_2020                                                                                                    | 0_03_24_16_  | 06_07.pdf      |              | Petition Details                      | 24/03/2020<br>16:06:07 | Test<br>Petitioner   |
| 3        | C 2020-000527_DACReviewPostConsultationRe                                                                                                    | port_2020_0  | 3_24_16_04_16  | .pdf         | DAC Review<br>Post-<br>Consultation   | 24/03/2020<br>16:04:16 | Test Dac             |

#### **Receiving Emails from the Online Faculty System**

The Online Faculty System automatically sends out emails to the appropriate users at key moments in the faculty process.

You can view your emails in three different locations:

- 1. In your regular email inbox (e.g. Outlook, Gmail, Hotmail accounts)
- 2. On your Dashboard under the Messages tab (see *Navigating your Dashboard* page 13)
- 3. In each individual case file under the Messages tab (see Navigating a Case File page 18)

As a Registrar, you will receive an email from the Online Faculty System every time:

- 1. A List B application is approved by the Archdeacon
- 2. The DAC notification of Advice
- 3. A parish complete the Petition form prior to completing the public notice form
- 4. A parish formally submits a Faculty application to you and the Chancellor
- 5. At the end of the public notice period
- 6. If the Chancellor returns an application to you with comments
- 7. When the Chancellor has made a determination

|                                                                                | this page you can access active and archived Faculty applications in your diocese and can produce rep                                                                     |
|--------------------------------------------------------------------------------|----------------------------------------------------------------------------------------------------|
|                                                                                | Faculty System: petition ref 2014-000078 rejection                                                                                                    |
|                                                                                | Dear Registrar                                                                                                    |
|                                                                                | The following Faculty Application has been rejected:                                                                                                    |
|                                                                                | Reference 2014-000078 concerning Ambridge: St Stephen's (Test) (Church Code 647001).                                                                                      |
|                                                                                | Ity<br>Please click <u>this link</u> to view the full details of the Application.                                                                                         |
| Click on the<br>link to open the<br>application's<br>case file.<br>You will be | Ity<br>Ity<br>Ity<br>If you would prefer to receive fewer emails from the Online Faculty System, you can set your email preferences<br>using the <u>My Account page</u> . |
| asked to Sign                                                                  | Delete Print                                                                                                    |
| In before you<br>are given                                                     |                                                                                                    |
| access to the documents.                                                       | Click here to change the way you receive emails and manage your account.                                                                                                  |

#### Accessing a List B application

As Registrar, you will be automatically notified every time the Archdeacon approves a List B application in your Diocese.

1. To access the application, **click** this **link** 

| Faculty System: List B application ref 2015-001077 approved                                     |
|-------------------------------------------------------------------------------------------------|
| Dear Registrar                                                                                  |
|                                                                                                 |
| Reference 2015-001077 concerning Ambridge: St Stephen's (Test) (Church Code 647001).            |
| The application for the List B matter (reference 2015-001077) has been approved with conditions |
| Please click this link to view the full details of the application.                             |

You will arrive at the List B case file.

2. To open the Archdeacon's Written Notice, click the view icon

|                                         |           |          |          |          | Edit |
|-----------------------------------------|-----------|----------|----------|----------|------|
| Details Supporting documents and images | History   | My Notes | Messages |          |      |
| Summary description of proposed works   |           |          |          | 🥥 🛐      |      |
| List A or List B classification         |           |          |          | Solution |      |
| List B application details              |           |          |          | Solution |      |
| Archdeacon's Written Notice             |           |          |          |          |      |
| DAC advice                              |           |          |          | Solution |      |
| Return to Applications dashboard        | Consultee | 5        |          |          |      |

3. To print, click Open as PDF for Printing

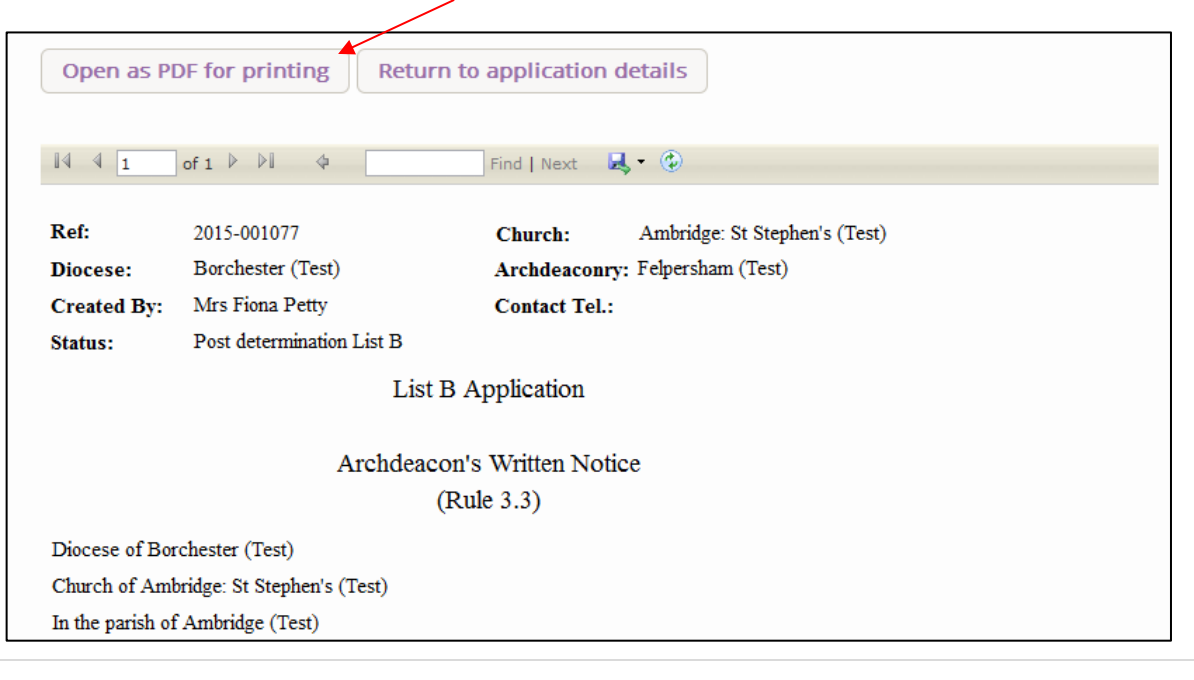

#### **Begin Working on an Application**

When you are ready to begin working on a Faculty application

- 1. Click the link provided in the email sent out by the Online Faculty System or go to the main page <a href="https://facultyonline.churchofengland.org">https://facultyonline.churchofengland.org</a>
- 2. Sign In

- 3. Click on the **Applications** tab and go to the **Applications Requiring Your Action** tab where you will find the specific case file you require. If you cannot find the application you are looking for, search under **Active Cases**. (see *Navigating your Dashboard* on page 13)
- 4. Click on the View icon to open the case file

|                                               | СППРСП                                                                                                    | Signe               | d in as: jp_registr | ar@esdm.co.u   | k Home  | Sign Out   My Account      | Site Map |  |  |  |
|-----------------------------------------------|----------------------------------------------------------------------------------------------------|---------------------|---------------------|----------------|---------|----------------------------|----------|--|--|--|
| OF EI                                         | NGLAND O                                                                                                    | Search the site     | 2                   |                |         |                            |          |  |  |  |
|                                               | Home                                                                                                    | Applications        | Churches            | Forms          | Cont    | tact                       |          |  |  |  |
| Online Faculty System dashboard               |                                                                                                    |                     |                     |                |         |                            |          |  |  |  |
| From this pa<br>to manage y<br>Click "view" t | From this page you can access active and archived Faculty applications in your diocese and can produce reports<br>to manage your casework.<br>Click "view" to open a case file or go to "tools" to run a report. |                     |                     |                |         |                            |          |  |  |  |
| Messages                                      | Applications requiring                                                                                                    | your action Active  | e Cases Arch        | ived Cases     | Tools   |                            |          |  |  |  |
| App Ref                                       | Summary                                                                                                    |                     | Church              | Creat          | ed 💌    | Status                     | View     |  |  |  |
| 2014-000080                                   | JP-Writing User Manual                                                                                                    | Ambridge            | e: St Stephen's (Te | est) Tue 25 N  | ov 2014 | Application with Registra  | r 🖾 🗲 🗕  |  |  |  |
| 2014-000079                                   | Testing notifications                                                                                                    | Ambridge            | e: St Stephen's (Te | est) Tue 25 N  | ov 2014 | Registrar to Issue Faculty | , 🖾      |  |  |  |
| 2014-000075                                   | Underfloor heating in sand                                                                                                    | tuary TEST Penny Ha | ssett: St David (T  | est) Fri 14 No | v 2014  | Registrar to Issue Faculty |          |  |  |  |

Once you have opened an application's case file, you will be able to access all the legal forms required including the standard information (Form 1) and petition (Form 3) under the **Details** tab. You will also be able to open all the additional supporting documents under the **Supporting Documents and Images** tab. (See *Navigating a Case File* on page 18)

#### 5. Click the View icon to open a specific form

| summary: saignjki; aignujk                                                                               |                                                                                                    |
|----------------------------------------------------------------------------------------------------|----------------------------------------------------------------------------------------------------|
| Details Supporting documents and images History My Notes Messages Archived Forr                          | ns                                                                                                    |
| Summary description of proposed works                                                                    | Solution                                                                                                    |
| Standard Information                                                                                     | 📀 🖪                                                                                                    |
| Initial DAC Review                                                                                       |                                                                                                    |
| DAC Form Selection                                                                                       | Solution                                                                                                    |
| Statement of Significance                                                                                | Solution                                                                                                    |
| Statement of Needs                                                                                       | 🥥 🖾                                                                                                    |
| DAC Review Pre-Formal Consultation                                                                       | Solution                                                                                                    |
| Application Formal Consultation Responses                                                                | 🥥 国 📝                                                                                                    |
| DAC Review Post-Consultation                                                                             | 2 🖾                                                                                                    |
| DAC Review Consultation Changes                                                                          | 3                                                                                                    |
| Notification of Advice                                                                                   | <ul> <li>Image: A state of the state of the state of</li></ul> |
| Public Notice File Selection                                                                             |                                                                                                    |
| Petition                                                                                                 | Solution                                                                                                    |
| Public Notice                                                                                            | Solution                                                                                                    |
| Public Notice Certificate                                                                                | Solution                                                                                                    |
| Registrar's remarks to Chancellor                                                                        | 3 🖾 🍞                                                                                                    |
| Chancellor's determination and judgment                                                                  | 2 🖾                                                                                                    |
| Submit         Return to Applications dashboard         Delete the application         Invite Consultees |                                                                                                    |

#### 6. Click Open as PDF for printing

\*Please note that this function will only work if you have installed Adobe Acrobat Reader software on your computer. This software is free to download and can be obtained by clicking this link <u>http://get.adobe.com/uk/reader/</u>

| etang started () ooogie () nome onimeriodatry () oogges                                                         | ted ones ( web once dancily                      |                                         |
|----------------------------------------------------------------------------------------------------|--------------------------------------------------|-----------------------------------------|
| THE CHURCH                                                                                                    | Signed in as: jp_chancellor@esdm.co.uk           | Home   Sign Out   My Account   Site Map |
| U OF ENGLAND Onl                                                                                                | ine Faculty System                               | Search the site                         |
|                                                                                                    |                                                  |                                         |
| The report below can be opened as a PDF or s                                                                    | aved in a variety of formats including Microsoft | Word.                                   |
| Open as PDF for printing Return to                                                                              | application details                              |                                         |
|                                                                                                    |                                                  |                                         |
| I4 4 1 of 1 ▷ ▷I 4                                                                                              | find   Next 🛛 🔍 🔹 🔞                              |                                         |
| Ref: 2014-000076                                                                                                | Church: Penny Hassett: St David (Test)           |                                         |
| Diocese: Borchester (Test)                                                                                      | Archdeaconry: Felpersham (Test)                  |                                         |
| Created By: Mrs Julie Patenaude (17/11/2014)                                                                    | Contact Tel.: 4654655444                         |                                         |
| Status: Faculty Post-Determination                                                                              |                                                  | <b>\</b>                                |
| Fom                                                                                                    | 1 1B                                             | You can also                            |
| (Rules 3.2                                                                                                    | and 4.6)                                         | choose to open the                      |
| Standard Ir                                                                                                    | nformation                                       | choose to open the                      |
| (buildings included in list under Care of                                                                       | of Places of Worship Measure 1999)               | form with Microsoft                     |
| Diocese of Borchester (Test)                                                                                    |                                                  | Word or other                           |
| Building: Penny Hassett: St David (Test)                                                                        |                                                  |                                         |
| Relevant person or body: vicar                                                                                  |                                                  | computer software.                      |
| Approximate date of building:                                                                                   | Modern                                           | Click here for your                     |
| Is the building listed?                                                                                         | Yes 🗸 No                                         | ontions                                 |
| If so, please state whether it is grade I, $\mathrm{II}^{*}$ or $\mathrm{II}$                                   | 1                                                |                                         |
| Is the building, its curtilage or any adjoining structure<br>wholly or partly scheduled as an ancient monument? | Yes No                                           |                                         |
| Is the building, its curtilage or any adjoining structure<br>in a conservation area?                            | Yes No 🖌                                         |                                         |
| If it is, please state which                                                                                    | THE conservation area of conservation areas      |                                         |

The form is will open in an easy-to-read format. To print, click **Print** \*Please note this process might be slightly different according to individual computers and operating systems.

|                                                                                                    |                                                                                                    | ad                               |                                         |
|----------------------------------------------------------------------------------------------------|----------------------------------------------------------------------------------------------------|----------------------------------|-----------------------------------------|
| \$¥  ₩ ♥  ±                                                                                                   |                                                                                                    | •                                |                                         |
|                                                                                                    |                                                                                                    |                                  |                                         |
|                                                                                                    |                                                                                                    |                                  |                                         |
| Ref:                                                                                                    | 2014-000076                                                                                                    | Church:                          | Penny Hassett: St David (Test)          |
| Diocese:                                                                                                    | Borchester (Test)                                                                                                    | Archdeaconry:                    | Felpersham (Test)                       |
| Created By:                                                                                                   | Mrs Julie Patenaude (17/11/2014)                                                                                             | Contact Tel.:                    | 4654655444                              |
| Status:                                                                                                    | Faculty Post-Determination                                                                                                   |                                  |                                         |
|                                                                                                    | For                                                                                                    | n 1B                             |                                         |
|                                                                                                    | (Rules 3.                                                                                                    | 2 and 4.6)                       |                                         |
|                                                                                                    | Standard I                                                                                                    | nformation                       |                                         |
|                                                                                                    | (buildings included in list under Care                                                                                       | of Places of Wo                  | rship Measure 1999)                     |
| Diocese of Bo                                                                                                 | rchester (Test)                                                                                                    |                                  |                                         |
| Building: Pen                                                                                                 | ny Hassett: St David (Test)                                                                                                  |                                  |                                         |
| Polovent perce                                                                                                | an ar hadry maar                                                                                                    |                                  |                                         |
| Relevant perso                                                                                                | Shi bi body. vicai                                                                                                    |                                  |                                         |
| Approximate                                                                                                   | date of building:                                                                                                    | Modern                           |                                         |
| Is the building                                                                                               | listed?                                                                                                    | Yes 🖌                            | No                                      |
| If so, please st                                                                                              | ate whether it is grade I, II* or II                                                                                         | 1                                |                                         |
| Is the building                                                                                               | its curtilage or any adjoining structur                                                                                      | e ./                             |                                         |
| 13 the bullding                                                                                               | ly scheduled as an ancient monument?                                                                                         | Yes 🕈                            | No                                      |
| wholly or part                                                                                                |                                                                                                    |                                  |                                         |
| wholly or part<br>Is the building<br>in a conservat                                                           | , its curtilage or any adjoining structur<br>ion area?                                                                       | <sup>e</sup> Yes                 | No 🖌                                    |
| wholly or part<br>Is the building<br>in a conservat<br>If it is, please                                       | ;, its curtilage or any adjoining structur<br>ion area?<br>state which                                                       | <sup>e</sup> Yes<br>THE conserva | No ✓<br>tion area of conservation areas |
| wholly or part<br>Is the building<br>in a conservat<br>If it is, please<br>Is the building<br>in a national p | ;, its curtilage or any adjoining structur<br>ion area?<br>state which<br>;, its curtilage or any adjoining structur<br>ark? | e Yes<br>THE conserva<br>e Yes ✓ | No ✓<br>tion area of conservation areas |

8. Repeat this process as needed for all other forms

9. Go to the **Supporting Documents and Images** tab to find all the attached files.

| To Registrars: Click Submit to send application to Chancellor                             |     | Edit |
|-------------------------------------------------------------------------------------------|-----|------|
| Details Supporting documents and images History My Notes Messages                         |     | Edit |
| Summary description of proposed works                                                     | 📀 🖾 |      |
| Standard Information                                                                      | 📀 🖾 |      |
| Petition                                                                                  | 📀 🔯 | 2    |
| Statement of Significance                                                                 | 📀 🛐 |      |
| Statement of Needs                                                                        | 0   |      |
| Notification of Advice                                                                    | 0   |      |
| Public Notice                                                                             | 0   |      |
| Registrar's remarks to Chancellor                                                         | 📀 🛐 | 1    |
| Chancellor's determination and judgment                                                   | 0   |      |
| Submit         Return to Applications dashboard         Abandon         Invite Consultees |     |      |

10. Click the **document's name** to open it

|   | 10013 | (icip              |                       |                         |              |              |                    |                         |          |
|---|-------|--------------------|-----------------------|-------------------------|--------------|--------------|--------------------|-------------------------|----------|
|   |       |                    |                       | Signed in               | as: jp_chanc | ellor@esdm.@ | co.uk   Home   Sig | n Out   My Account      | Site Map |
| ( | Ð     | THE CHU<br>OF ENGL | JRCH<br>_AND Or       | nline Facult            | y Syste      | em           |                    | Search the site         | 2        |
| ( |       | Application Ref    | 2014-000018           |                         |              | Church:      | Ambridge: St Ste   | nhen's (Test)           |          |
|   |       | Diacoco            | Porchaster (Test)     |                         |              | rebdoocoppu  | Felpersham (Test   | h                       |          |
|   |       | Diocese:           | borchester (Test)     | 1-1                     | A            | rendeaconry. | Feipersnam (Test   |                         |          |
|   |       | Status:            | Awaiting Chancellor's | determination           |              | Logged By:   | Mrs Hona Petty (   | <u>Thu 07 Aug 2014)</u> |          |
|   |       | Summary:           | A new test (SE)       |                         |              |              |                    |                         | )        |
|   | Deta  | ils Support        | ing documents and     | images History          | Notes N      | lessages     |                    |                         | Edit     |
|   |       | File Na            | ime                   | Description             | Size         | Modified     |                    | Uploaded By             |          |
|   | 0     | 🔋 🔛 📝 Chu          | <u>irch Plan.bmp</u>  | Plan Drawing            | 151318       | 04/11/201    | 4 10:43:05         | Julie Patenaude         |          |
|   | Add a | file Ard           | Site Map   Brivary    | IT & CL @ 2014 Cathodra |              |              |                    |                         |          |

#### **Revert the application back to the Petitioner**

Should changes be required to the Petition document please use the revert function available via the revert button at the bottom of the page. The petitioners will be notified of this and they will be able to submit the case back to you

#### **Public Notice File Selection**

The public notice file selection form is an important form, which enables relevant supporting documents to be made public during the necessary public notice period. This form will need to be reviewed as part of any ongoing case as it provides a control mechanism for any publicly available file made available in the Public Notice page. To do this, press the edit button of the public notice file selection.

|            |                                  |         |          |          |                |     | Edi      |
|------------|----------------------------------|---------|----------|----------|----------------|-----|----------|
| Details    | Supporting documents and images  | History | My Notes | Messages | Archived Forms |     |          |
| Summary    | y description of proposed works  |         |          |          |                | 0   | 🖾 📝      |
| Standard   | Information                      |         |          |          |                | 🥥 ( |          |
| Initial DA | C Review                         |         |          |          |                | 🥥 ( |          |
| DAC Form   | n Selection                      |         |          |          |                | 🥥 ( |          |
| Petition [ | Details                          |         |          |          |                | 🥝 ( |          |
| Statemer   | nt of Significance               |         |          |          |                | 🥥 ( |          |
| Statemer   | nt of Needs                      |         |          |          |                | 🥥 ( |          |
| DAC Revi   | ew Pre-Formal Consultation       |         |          |          |                | 🥥 ( |          |
| Applicati  | on Formal Consultation Responses |         |          |          |                | 🥥 ( | 3        |
| DAC Revi   | ew Post-Consultation             |         |          |          |                | 🥥 ( |          |
| Notificati | on of Advice                     |         |          |          |                | 3   | <u> </u> |
| Public No  | tice File Selection              |         |          |          |                | 7   | 1 12     |

This form is editable by the Registry and the DAC, so it may be worthwhile creating a review process between both user types whereby the DAC could select the relevant forms and this is reviewed by the Registry, or is left purely in the hands of the Registry to edit.

Within this form is a question in regard rule 9.9 which is duplicated from the Notification of Advice. This selection takes precedent over the one that appears in the Notification of Advice and is editable by the Registrar. Rather than provide the public notice on your diocesan website, should the case fall under rule 9.9, selecting Yes within this option will make the application appear as such on the Online Faculty Website in its public notice website. Should you deem that the case does or does not fall under rule 9.9 and this differs in opinion with the DAC, please edit this and press Finish Form to save the selection.

This form will also automatically list each file that appears in the supporting document tab, including any consultation replies that were added as supporting documents. Each file is automatically turned off for public sharing and requires a selection to be made public.

If the case is complex and has being ongoing for some time, there may be a large number of documents shown. The intention here is to make those documents publicly available which should

already be available to members of the public if they were to visit the church or registry in person. To do this, click the edit button next to each relevant file.

|                                             | otice File Sel                                                                  | ection                                               |                                                      |                                                                 |  |
|---------------------------------------------|---------------------------------------------------------------------------------|------------------------------------------------------|------------------------------------------------------|-----------------------------------------------------------------|--|
| n the opinio<br>publication<br>pplies): Y/N | on of the Committee ru<br>of notice on diocesan<br>Edit<br>twhich supporting do | ule 9.9 of the Faculty Ju<br>or other publicly acces | sible website                                        | es  No                                                          |  |
| lease select                                | t which supporting do                                                           | cuments and images y                                 | ou would like to be visit                            | le to the public on the public houce dashboard.                 |  |
| Include                                     | File Name                                                                       | File Uploaded                                        | Uploaded By                                          | Description                                                     |  |
| Include                                     | File Name<br>Response 1.pdf                                                     | File Uploaded 24/03/20                               | Uploaded By<br>Test Consultee                        | Description<br>This is a response by The Gardens Trust          |  |
| Include                                     | File Name<br>Response 1.pdf                                                     | File Uploaded<br>24/03/20<br>Save & com              | Uploaded By<br>Test Consultee<br>ne back later Cance | Description This is a response by The Gardens Trust Finish Form |  |

Select yes and then press the save button.

| the opinion<br>ublication of<br>oplies): V/N | of the Committee rule<br>f notice on diocesan or<br>Defit | 9.9 of the Faculty Juri<br>other publicly accessi | sdiction Rules                | s 🔍 No                                                 |   |
|----------------------------------------------|-----------------------------------------------------------|---------------------------------------------------|-------------------------------|--------------------------------------------------------|---|
| ,- i/i                                       |                                                           |                                                   |                               |                                                        |   |
| open coloct :                                | which supporting docu                                     | ments and images you                              | u would like to be visible    | e to the public on the public notice dashboard:        |   |
| ease select (                                |                                                           |                                                   |                               |                                                        |   |
| ease select I                                |                                                           |                                                   | 1                             | 1                                                      |   |
|                                              | File Name                                                 | File Uploaded                                     | Uploaded By                   | Description                                            |   |
| Include<br>Yes                               | File Name<br>Response 1.pdf                               | File Uploaded<br>24/03/20                         | Uploaded By<br>Test Consultee | Description<br>This is a response by The Gardens Trust | ( |

If the Yes button was selected, a green tick will appear next to the file.

| ublic N                                        | otice File Sel                                             | ection                                             |                                        |                                                                 |   |
|------------------------------------------------|------------------------------------------------------------|----------------------------------------------------|----------------------------------------|-----------------------------------------------------------------|---|
| In the opinic<br>(publication<br>applies): Y/N | on of the Committee r<br>of notice on diocesar<br>I @ Edit | ule 9.9 of the Faculty J<br>or other publicly acce | urisdiction Rules ®<br>essible website | Yes 🔍 No                                                        |   |
| Please selec                                   | t which supporting do                                      | File Uploaded                                      | you would like to be vi<br>Uploaded By | bible to the public on the public notice dashboard: Description |   |
| ✓                                              | Response 1.pdf                                             | 24/03/20                                           | Test Consultee                         | This is a response by The Gardens Trust                         | P |
|                                                |                                                            | Save & con                                         | me back later Ca                       | rel Finish Form                                                 |   |
| Œ                                              | Site Map   Priv                                            | /acy   T & C   © 2014 - 2                          | 020 Archbishops' Council               | Web site by exeGesIS SDM   Rev. 2.9.7388.26608                  |   |
|                                                |                                                            |                                                    |                                        |                                                                 |   |

Repeat as necessary and then press finish form to return to the applications dashboard. Should you find that a mistake has occurred or require other documents to be shown, this form will be editable during the later stages of the case by you.

Once you are happy to proceed, and are ready to continue, press Finish Form.

#### **Formal Consultation Review**

Formal consultation with statutory bodies should already have taken place prior to the Notification of Advice being given. To review the Formal Consultation replies, pressing the edit button against this form will provide a tabulated overview of who was consulted, when they were consulted, and whether or not they replied or decided to refrain from commenting in an official capacity.

| verails supporting documents and mages mistory my notes messages Archi           | inco roma |
|----------------------------------------------------------------------------------|-----------|
| Summary description of proposed works                                            | 🥝 🔟       |
| Standard Information                                                             | 🥝 🔟       |
| Initial DAC Review                                                               | Ø 🖪       |
| DAC Form Selection                                                               | 🥥 🔟       |
| DAC Review Pre-Formal Consultation                                               | Ø 🛛       |
| Application Formal Consultation Responses                                        | 0 🖪 🖻     |
| DAC Review Post-Consultation                                                     | 0         |
| DAC Review Consultation Changes                                                  | 2 🔟       |
| Notification of Advice                                                           | 🥥 🔟       |
| Public Notice File Selection                                                     | 🥝 🔟       |
| Petition                                                                         | 🥝 🔟       |
| Public Notice                                                                    | 🥥 🔟       |
| Public Notice Certificate                                                        | 2 🔟       |
| Registrar's remarks to Chancellor                                                | 🥝 🔟       |
| Chancellor's determination and judgment                                          | 3 🖪 🕑     |
| Submit Return to Applications dashboard Delete the application Invite Consultees |           |

Æ

Site Map | Privacy | T & C | © 2014 - 2020 Archbishops' Council | Web site by exeGesIS SDM | Rev. 2.9.7391.14564

| User                                                              | On behalf of                             | Response<br>date                                                     | File Uploaded<br>Instead                     | Commented          | Response<br>Iteration     | View response<br>details |
|-------------------------------------------------------------------|------------------------------------------|----------------------------------------------------------------------|----------------------------------------------|--------------------|---------------------------|--------------------------|
| Test<br>Consultee                                                 | Historic England                         | 24/03/2020 15:43                                                     | No                                           | No                 | 1                         |                          |
| Test<br>Consultee                                                 |                                          | 24/03/2020 15:43                                                     | No                                           | Yes                | 1                         |                          |
| Test<br>Consultee                                                 |                                          | 24/03/2020 15:41                                                     | No                                           | Yes                | 1                         |                          |
| Test<br>Consultee                                                 | The Gardens Trust                        | 24/03/2020 15:41                                                     | No                                           | Yes                | 1                         |                          |
| Test Dac                                                          | The Council for British Archaeolo        | gy 24/03/2020 15:36                                                  | No                                           | Yes                | 1                         |                          |
| wited Consul                                                      | tees 😡                                   |                                                                      |                                              |                    |                           |                          |
| Consultee                                                         | Number of Responses                      | Consultee invited                                                    | date 💌 Consul                                | Itee invited itera | tion Da                   | ws remaining             |
| Consultee<br>The Gardens Tri                                      | Number of Responses                      | Consultee invited                                                    | date 💽 Consul<br>3:19 1                      | ltee invited itera | tion Da                   | iys remaining            |
| Consultee<br>The Gardens Tri<br>Test Consultee                    | Number of Responses<br>ust 1<br>2        | Consultee invited<br>24/03/2020 15<br>24/03/2020 15                  | I date 💌 Consu<br>5:19 1<br>5:19 1           | ltee invited itera | tion Da<br>42<br>42       | iys remaining            |
| Consultee<br>The Gardens Tri<br>Test Consultee<br>FAS Consultee10 | Number of Responses<br>ust 1<br>2<br>0 0 | Consultee invited<br>24/03/2020 15<br>24/03/2020 15<br>24/03/2020 15 | I date 💽 Consu<br>5:19 1<br>5:19 1<br>5:19 1 | ltee invited itera | tion Da<br>42<br>42<br>42 | iys remaining            |

Add a response 🥹

Any reply generated through the online reply function, can also be collated into one single document using the view button on the main dashboard.

N

Details Supporting documents and images History My Notes Messages Archived Forms

| Summary description of proposed works                          | 🥝 🔟               |
|----------------------------------------------------------------|-------------------|
| Standard Information                                           | S 😒               |
| Initial DAC Review                                             | 🥝 🖾               |
| DAC Form Selection                                             | 🥝 📃               |
| DAC Review Pre-Formal Consultation                             | 🖉 💆               |
| Application Formal Consultation Responses                      | S 🖪 🎽             |
| DAC Review Post-Consultation                                   | Ø 🔟               |
| DAC Review Consultation Changes                                | 2 🔟               |
| Notification of Advice                                         | 🥝 🖾               |
| Public Notice File Selection                                   | o 🔁 🖾             |
| Petition                                                       | Solution (1998)   |
| Public Notice                                                  | 🥥 🖾               |
| Public Notice Certificate                                      | 2 🔟               |
| Registrar's remarks to Chancellor                              | 🥝 🖾               |
| Chancellor's determination and judgment                        | 2 🗉 📝             |
| Submit Return to Applications dashboard Delete the application | Invite Consultees |

Site Map | Privacy | T & C | © 2014 - 2020 Archbishops' Council | Web site by exeGesIS SDM | Rev. 2.9.7391.14564

#### **Inviting External Consultees to View an Application**

In circumstances when you need to send the application to further external members for consultation:

- 1. Go to an application's case file
- 2. Click Invite Consultee

|             | Summary: saignjki; aignujk       |              |            |                |                |   |     |
|-------------|----------------------------------|--------------|------------|----------------|----------------|---|-----|
| Details     | Supporting documents and images  | History      | My Notes   | Messages       | Archived Forms |   |     |
| Summary     | description of proposed works    |              |            |                |                | 0 |     |
| Standard    | Information                      |              |            |                |                | 0 |     |
| Initial DA  | C Review                         |              |            |                |                | 0 |     |
| DAC Form    | Selection                        |              |            |                |                | 0 |     |
| Statemen    | t of Significance                |              |            |                |                | 0 |     |
| Statemen    | t of Needs                       |              |            |                |                | 0 |     |
| DAC Revie   | ew Pre-Formal Consultation       |              |            |                |                | 0 |     |
| Applicatio  | on Formal Consultation Responses |              |            |                |                | 0 | 🖾 📝 |
| DAC Revie   | ew Post-Consultation             |              |            |                |                | 3 |     |
| DAC Revie   | ew Consultation Changes          |              |            |                |                | 2 |     |
| Notificatio | on of Advice                     |              |            |                |                | 0 |     |
| Public No   | tice File Selection              |              |            |                |                | 0 |     |
| Petition    |                                  |              |            |                |                | 0 |     |
| Public No   | tice                             |              |            |                |                | 0 |     |
| Public No   | tice Certificate                 |              |            |                |                | 0 |     |
| Registrar'  | s remarks to Chancellor          |              |            |                |                | 2 | 🖾 📝 |
| Chancello   | or's determination and judgment  |              |            |                |                | 2 |     |
| Submit      | Return to Applications dashboard | Delete the a | pplication | nvite Consulte | ees            |   |     |

3. See if the individual(s) to whom you are sending the application is already registered

| t Name       | Email                   | Selec |
|--------------|-------------------------|-------|
| JP Consultee | jp_consultee@esdm.co.uk |       |
| Arch Mapper  | archmapper@gmail.com    |       |
| ph           |                         |       |
| u            |                         |       |
|              |                         |       |
|              |                         |       |

4. If yes, **select them** from the list and click **Ok** to invite that consultee

| jp_consultee@esdm.co.uk | ☑ ←                                             |
|-------------------------|-------------------------------------------------|
| archmapper@gmail.com    |                                                 |
|                         |                                                 |
|                         |                                                 |
|                         |                                                 |
|                         | jp_consultee@esdm.co.uk<br>archmapper@gmail.com |

5. If the individual(s) to whom you are sending the application is not already registered, **enter their email address** in the box below and click **Ok** to send.

| Name         | Email                   | Selec |
|--------------|-------------------------|-------|
| JP Consultee | jp_consultee@esdm.co.uk |       |
| Arch Mapper  | archmapper@gmail.com    |       |
|              | ,                       |       |
|              |                         |       |
|              |                         |       |

6. You can invite more than one person at a time to view the application. Select as many registered consultees as you need from the main list and/or enter multiple email addresses of unregistered consultees in the box below (separate email addresses with a comma only).

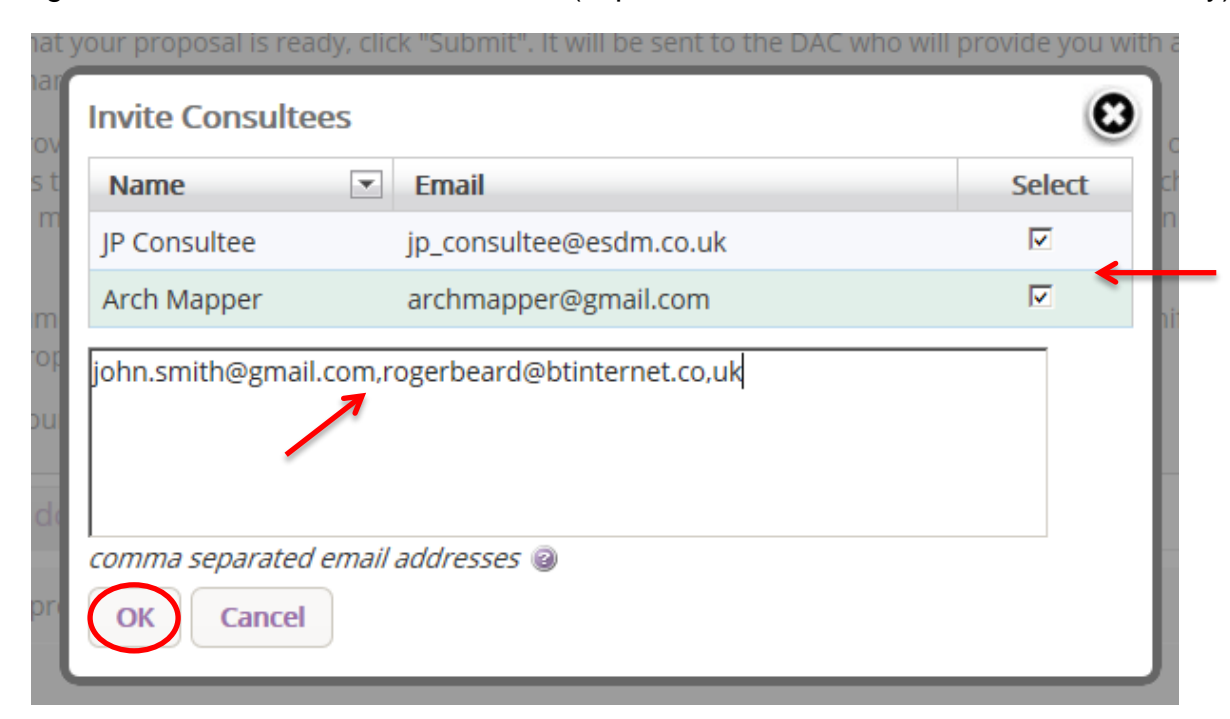

#### **Registrar's Remarks to the Chancellor**

When you have processed a parish's faculty application and are ready to send it to the Chancellor with comments:

- 1. Sign in to the Online Faculty System
- 2. Locate the application using your Dashboard under **Applications Requiring Your Action** (see page 13)
- 3. Click the **Edit** icon on the Registrar's Remarks to the Chancellor.

|            | Summary: saignjki; aignujk       |              |            |                |                |   |     |
|------------|----------------------------------|--------------|------------|----------------|----------------|---|-----|
| Details    | Supporting documents and images  | History      | My Notes   | Messages       | Archived Forms |   |     |
| Summary    | description of proposed works    |              |            |                |                | 0 |     |
| Standard   | Information                      |              |            |                |                | 0 |     |
| Initial DA | C Review                         |              |            |                |                | 0 |     |
| DAC Form   | n Selection                      |              |            |                |                | 0 |     |
| Statemer   | nt of Significance               |              |            |                |                | 0 |     |
| Statemer   | nt of Needs                      |              |            |                |                | 0 |     |
| DAC Revi   | ew Pre-Formal Consultation       |              |            |                |                | 0 |     |
| Applicatio | on Formal Consultation Responses |              |            |                |                | 0 | 🖾 🍞 |
| DAC Revi   | ew Post-Consultation             |              |            |                |                | 3 |     |
| DAC Revi   | ew Consultation Changes          |              |            |                |                | 3 |     |
| Notificati | on of Advice                     |              |            |                |                | 0 |     |
| Public No  | tice File Selection              |              |            |                |                | 0 |     |
| Petition   |                                  |              |            |                |                | 0 |     |
| Public No  | otice                            |              |            |                |                | 0 |     |
| Public No  | otice Certificate                |              |            |                |                | 0 |     |
| Registrar  | 's remarks to Chancellor         |              |            |                |                | 3 |     |
| Chancello  | or's determination and judgment  |              |            |                |                | 3 |     |
| Submit     | Return to Applications dashboard | Delete the a | pplication | Invite Consult | ees            |   |     |

- 4. Enter your **comments** in the box provided
- 5. Click Finish (or Save & come back later)

| Application Ref:<br>Diocese:<br>Status:<br>Summary: | 2014-000080<br>Borchester (Test)<br>Application with Registrar<br>JP-Writing User Manual | Church:<br>Archdeaconry:<br>Logged By: | <u>Ambridge: St Stephen's (Test)</u><br>Felpersham (Test)<br><u>Mrs Julie Patenaude (Tue 25 Nov 2014)</u> |      |
|-----------------------------------------------------|------------------------------------------------------------------------------------------|----------------------------------------|----------------------------------------------------------------------------------------------------|------|
| Registrar's Rer                                     | marks to Chancellor F                                                                    | orm                                    |                                                                                                    |      |
| Enter your comments to                              | o the Chancellor below (if applicable).                                                  | . If you have no remarks,              | click Finish                                                                                              |      |
| Remarks to Chancellor                               | Edit     Save & come back la                                                             | ater Cancel Fini                       | ish                                                                                                    | Edit |
| $\oplus$                                            | Site Map  Privacy  T & C                                                                 | © 2014 Archbishop's Coun               | cil   Web site by exeGesIS                                                                                |      |

- 6. You will automatically return to the application's case file. The form is marked as **complete**.
- 7. Click Submit to send the application to the Chancellor

| Details     | Supporting documents and images  | History | My Notes | Messages     |               |     | Edit |
|-------------|----------------------------------|---------|----------|--------------|---------------|-----|------|
| Summary     | description of proposed works    |         |          |              |               | 0   | 3    |
| Standard    | Information                      |         |          |              |               | 🥝 🛯 | 3    |
| Petition    |                                  |         |          |              |               | 🥑 🛙 | 3 📝  |
| Statemen    | t of Significance                |         |          |              |               | 🥝 🛙 | 3    |
| Statemen    | t of Needs                       |         |          |              |               | 🥝 🛙 | 3    |
| Notificatio | on of Advice                     |         |          |              |               | 0   | 3    |
| Public No   | tice                             |         |          |              |               | 🥝 🛙 | 3    |
| Registrar'  | 's remarks to Chancellor         |         |          |              | $\rightarrow$ | 0   | 3 📝  |
| Chancello   | or's determination and judgment  |         |          |              |               | 🥑 🛙 | 3    |
| Submit      | Return to Applications dashboard | d Aban  | don      | e Consultees |               |     |      |

- 8. You will get this prompt
- 9. Click Ok to proceed or Cancel to abort

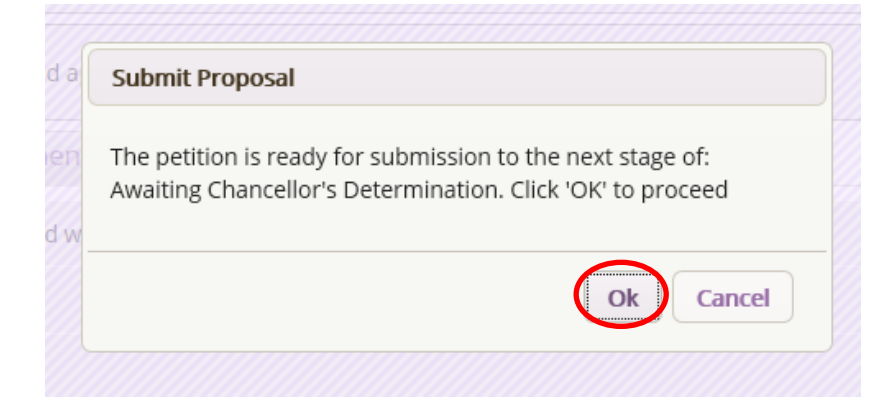

#### **Chancellor Returns Application to Registrar**

If a chancellor chooses to return an application to you with directions or observations, you will receive an email with the chancellor's comments.

| Faculty System: petition ref 2014-000080 returned by Chancellor<br>noreply@churchofengland.org<br>Sent: Tue 09/12/2014 12:53<br>To: jp_registrar@esdm.co.uk |
|----------------------------------------------------------------------------------------------------|
| Dear Registrar                                                                                                    |
| The following Faculty Application has been returned:                                                                                                    |
| Reference 2014-000080 concerning Ambridge: St Stephen's (Test) (Church Code 647001).                                                                        |
| Please click this link to view the full details of the Application.                                                                                         |
| Directions or Observations                                                                                                    |
| <br>Please check your data again                                                                                                    |
| Summary reasons for granting Faculty (if applicable)                                                                                                    |
| Conditions of Faculty                                                                                                    |
|                                                                                                    |
| If you would prefer to receive fewer emails from the Online Faculty System, you can set your email preferences using the <u>My</u> <u>Account page</u> .    |

- 1. Click on the **link** to access the faculty application
- 2. Sign in
- You should automatically arrive at the faculty application's details page. If not, go to your Dashboard and locate the application under Applications Requiring Your Action (see page 13)
- 4. Click the View icon on the Chancellor's Determination and Judgement Form

|            | summary: soignjki; olgnujk       |              |            |                |                |   |    |
|------------|----------------------------------|--------------|------------|----------------|----------------|---|----|
| Details    | Supporting documents and images  | History      | My Notes   | Messages       | Archived Forms |   |    |
| Summar     | y description of proposed works  |              |            |                |                | 0 |    |
| Standard   | I Information                    |              |            |                |                | 0 |    |
| Initial DA | C Review                         |              |            |                |                | 0 |    |
| DAC Form   | m Selection                      |              |            |                |                | 0 |    |
| Stateme    | nt of Significance               |              |            |                |                | 0 |    |
| Statemer   | nt of Needs                      |              |            |                |                | 0 |    |
| DAC Revi   | iew Pre-Formal Consultation      |              |            |                |                | 0 |    |
| Applicati  | on Formal Consultation Responses |              |            |                |                | 0 | 37 |
| DAC Revi   | iew Post-Consultation            |              |            |                |                | 3 |    |
| DAC Revi   | iew Consultation Changes         |              |            |                |                | 3 |    |
| Notificati | ion of Advice                    |              |            |                |                | 0 |    |
| Public No  | otice File Selection             |              |            |                |                | 0 |    |
| Petition   |                                  |              |            |                |                | 0 |    |
| Public No  | otice                            |              |            |                |                | 0 |    |
| Public No  | otice Certificate                |              |            |                |                | 0 |    |
| Registrar  | 's remarks to Chancellor         |              |            |                |                | 0 | 2  |
| Chancell   | or's determination and judgment  |              |            |                |                | 0 |    |
| Submit     | Return to Applications dashboard | Delete the a | pplication | Invite Consult | ees            |   |    |

5. Access the Chancellor's comments and click Return to application details

|               |                                                    | Signed in as:                 | jp_registrar@esdm.co     | o.uk   Home   Sign Ot | It   My Account   Sit | te Map |
|---------------|----------------------------------------------------|-------------------------------|--------------------------|-----------------------|-----------------------|--------|
|               | E CHURCH<br>ENGLAND Or                             | line Faculty S                | ystem                    | (                     | Search the site       | 2      |
| The report b  | pelow can be opened as a PDF or s                  | aved in a variety of formats  | including Microsoft W    | ord.                  |                       |        |
| Open as Pl    | DF for printing Return to app                      | lication details              |                          |                       |                       | Edit   |
| 14 4 1        | of 1 👂 🕅 💠                                         | Find   Next 🔍 🔹 💿             | \$                       |                       |                       |        |
| Ref:          | 2014-000080                                        | Church: Ambridge:             | St Stephen's (Test)      |                       |                       |        |
| Diocese:      | Borchester (Test)                                  | Archdeaconry: Felpersham      | (Test)                   |                       |                       |        |
| Created By:   | Mrs Julie Patenaude (25/11/2014)                   | Contact Tel.: 020 7898 1      | 860                      |                       |                       |        |
| Status:       | Application with Registrar                         |                               |                          |                       |                       |        |
|               | Chancellor's                                       | Determination                 |                          |                       |                       |        |
| Action        | Issue Faculty (subject to public                   | c notice)                     |                          |                       |                       |        |
|               | Faculty Refused                                    |                               |                          |                       |                       |        |
|               | <ul> <li>Return Application to Registra</li> </ul> | r                             |                          |                       |                       |        |
| Directions or | other Observations                                 |                               |                          |                       |                       |        |
|               | Please check                                       | your data again               |                          |                       |                       |        |
| Summary rea   | asons for granting the faculty (if ap              | plicable)                     |                          |                       |                       |        |
| Conditions of | f Faculty (if any)                                 |                               |                          |                       |                       |        |
| Tuesday, Dece | mber 09, 2014 12:54 PM                             |                               | Page 1                   |                       |                       |        |
| Æ             | Site Map                                           | Privacy  T & C  © 2014 Archbi | shop's Council  Web site | by exeGesIS           |                       |        |

6. Once you are ready to send the faculty application to the Chancellor, insert new comments into the **Registrar's remarks** form (if necessary) and click **Submit**.

|            | summary: soigniki; oignujk       |              |            |                |                |                                                                                                    |
|------------|----------------------------------|--------------|------------|----------------|----------------|----------------------------------------------------------------------------------------------------|
| )etails    | Supporting documents and images  | History      | My Notes   | Messages       | Archived Forms |                                                                                                    |
| Summar     | y description of proposed works  |              |            |                |                | 0                                                                                                    |
| Standard   | Information                      |              |            |                |                | Solution                                                                                                    |
| Initial DA | AC Review                        |              |            |                |                | Image: A start and a start and a start a start a st          |
| DAC For    | m Selection                      |              |            |                |                | <b>o</b>                                                                                                    |
| Stateme    | nt of Significance               |              |            |                |                | Solution                                                                                                    |
| Stateme    | nt of Needs                      |              |            |                |                | 🥝 🔟                                                                                                    |
| DAC Rev    | iew Pre-Formal Consultation      |              |            |                |                | <ul> <li>Image: Second second sec</li></ul> |
| Applicati  | on Formal Consultation Responses |              |            |                |                | 🥥 🖪 💙                                                                                                    |
| DAC Rev    | iew Post-Consultation            |              |            |                |                | 3                                                                                                    |
| DAC Rev    | iew Consultation Changes         |              |            |                |                | 2 🔟                                                                                                    |
| Notificat  | ion of Advice                    |              |            |                |                | 0                                                                                                    |
| Public No  | otice File Selection             |              |            |                |                | 0                                                                                                    |
| Petition   |                                  |              |            |                |                | 0                                                                                                    |
| Public No  | otice                            |              |            |                |                | 0                                                                                                    |
| Public No  | otice Certificate                |              |            |                |                | 0                                                                                                    |
| Registrar  | 's remarks to Chancellor         |              |            |                |                | o 🖻 🖉                                                                                                    |
| Chancell   | or's determination and judgment  |              |            |                |                | 0                                                                                                    |
| Submit     | Return to Applications dashboard | Delete the a | polication | Invite Consult | APS .          |                                                                                                    |

#### **Public Notice Certificate**

During the above process, you may notice that a new form also appears on the main dashboard, the Public Notice Certificate. This certificate previously had to be completed and sent via the post to you but an online form has now been created. This form can be edited by the petitioner at point after the public notice is complete, and issues may arise around the form being completed too early. Due to the way the system was originally developed, changing this process to enable the form to appear whilst the case sits in another user's work load is complex, so to fix issues related to the form being completed prior the public notice ending (or evening beginning), petitioners can edit this form once it is complete. There is not submit function for this form, so you will need to review the symbol against the form to see if it has been completed. We have asked the petitioners not to fill this form in until necessary, and an email is sent explaining this as well. Should you however find that the form has not been completed correctly, or you receive certificates via the post, editable rights have been granted to the registrar to edit this form. This may be completed at any point whilst the case is reviewed by the Registrar and Chancellor. A Faculty should not be granted until this certificate is complete. In some cases, should you direct the Parish to do edit incorrect forms, a phone call or email may be necessary to request the completion of the form, or to edit the response entered.

#### **Faculty Approval**

In cases where the Chancellor approves the faculty application, you will receive a notification through the Online Faculty System with the Chancellor's comments.

- 1. Sign in to the Online Faculty System
- 2. Locate the application using your Dashboard under Applications Requiring Your Action
- 3. Click the View icon to access the Chancellor's comments

|            | summary: soignjki; olgnujk       |              |            |                |                |   |   |
|------------|----------------------------------|--------------|------------|----------------|----------------|---|---|
| Details    | Supporting documents and images  | History      | My Notes   | Messages       | Archived Forms |   |   |
| Summan     | y description of proposed works  |              |            |                |                | 0 |   |
| Standard   | Information                      |              |            |                |                | 0 |   |
| Initial DA | C Review                         |              |            |                |                | 0 |   |
| DAC Form   | m Selection                      |              |            |                |                | 0 |   |
| Statemer   | nt of Significance               |              |            |                |                | 0 |   |
| Statemer   | nt of Needs                      |              |            |                |                | 0 |   |
| DAC Revi   | iew Pre-Formal Consultation      |              |            |                |                | 0 |   |
| Applicati  | on Formal Consultation Responses |              |            |                |                | 0 | 3 |
| DAC Revi   | iew Post-Consultation            |              |            |                |                | 3 |   |
| DAC Revi   | iew Consultation Changes         |              |            |                |                | 3 |   |
| Notificati | ion of Advice                    |              |            |                |                | 0 |   |
| Public No  | otice File Selection             |              |            |                |                | 0 |   |
| Petition   |                                  |              |            |                |                | 0 |   |
| Public No  | otice                            |              |            |                |                | 0 |   |
| Public No  | otice Certificate                |              |            |                |                | 0 |   |
| Registrar  | 's remarks to Chancellor         |              |            |                |                | 0 | 2 |
| Chancelle  | or's determination and judgment  |              |            |                |                | 0 |   |
| Submit     | Return to Applications dashboard | Delete the a | pplication | Invite Consult | ees            |   |   |

#### 4. Read the Chancellor's determination and return to the application's details

| The report b           | elow can be opened as a PDF or                                 | saved in a varie    | ety of formats including Microso | ft Word. |
|------------------------|----------------------------------------------------------------|---------------------|----------------------------------|----------|
| Open as Pl             | DF for printing Return to                                      | application (       | details                          | Ed       |
|                        | of 1 🖻 🕅 💠                                                     | Find   Next 🖳       | .• 💿                             |          |
| Ref:                   | 2014-000080                                                    | Church:             | Ambridge: St Stephen's (Test)    |          |
| Diocese:               | Borchester (Test)                                              | Archdeaconry        | : Felpersham (Test)              |          |
| Created By:<br>Status: | Mrs Julie Patenaude (25/11/2014)<br>Application with Registrar | Contact Tel.:       | 020 7898 1860                    |          |
|                        | Chancellor's                                                   | Determination       | 1                                |          |
| Action                 | Issue Faculty (subject to public                               | notice)             |                                  |          |
|                        | Faculty Refused                                                |                     |                                  |          |
|                        | Return Application to Registrar                                |                     |                                  |          |
| Directions or          | other Observations                                             |                     |                                  |          |
| Summary reas           | sons for granting the faculty (if ap                           | plicable)           |                                  |          |
|                        | No co                                                          | omment              |                                  |          |
| Conditions of          | Faculty (if any)                                               |                     | K                                |          |
|                        | Standard Archae                                                | eological Condition |                                  |          |

5. Click the Edit icon on the Faculty Form

| A          | pplication Ref:<br>Diocese:<br>Status:<br>Summary: | 2020-000505<br>Borchester (<br>Registrar to<br>summary 1 | )<br>Test)<br>Issue Faculty |         | Archdea<br>Log | hurch:<br>conry:<br>ged By: | Penny Hassett: St David (NotReal<br>Felpersham (Test)<br><u>Mr Test Dac (Thu 05 Mar 2020)</u> |   |  |
|------------|----------------------------------------------------|----------------------------------------------------------|-----------------------------|---------|----------------|-----------------------------|-----------------------------------------------------------------------------------------------|---|--|
| Details    | Supporting                                         | documents                                                | s and images                | History | Messages       | Arch                        | lved Forms                                                                                    |   |  |
| Summary    | y description of                                   | proposed wo                                              | rks                         |         |                |                             |                                                                                               | 0 |  |
| Standard   | Information                                        |                                                          |                             |         |                |                             |                                                                                               | 0 |  |
| DAC Forn   | n Selection                                        |                                                          |                             |         |                |                             |                                                                                               | 0 |  |
| Statemer   | nt of Significanc                                  | e                                                        |                             |         |                |                             |                                                                                               | 0 |  |
| Statemen   | nt of Needs                                        |                                                          |                             |         |                |                             |                                                                                               | 0 |  |
| DAC Revi   | ew Pre-Formal                                      | Consultation                                             |                             |         |                |                             |                                                                                               | 0 |  |
| Applicatio | on Formal Cons                                     | ultation Resp                                            | onses                       |         |                |                             |                                                                                               | 0 |  |
| DAC Revi   | ew Post-Consul                                     | tation                                                   |                             |         |                |                             |                                                                                               | 0 |  |
| DAC Revi   | ew Consultatio                                     | n Changes                                                |                             |         |                |                             |                                                                                               | 0 |  |
| Notificati | on of Advice                                       |                                                          |                             |         |                |                             |                                                                                               | 0 |  |
| Petition   |                                                    |                                                          |                             |         |                |                             |                                                                                               | 0 |  |
| Public No  | otice                                              |                                                          |                             |         |                |                             |                                                                                               | 0 |  |
| Public No  | tice Certificate                                   |                                                          |                             |         |                |                             |                                                                                               | 0 |  |
| Registrar  | 's remarks to Cl                                   | hancellor                                                |                             |         |                |                             |                                                                                               | 0 |  |
| Chancello  | or's determinati                                   | ion and judgn                                            | nent                        |         |                |                             |                                                                                               | 0 |  |
| aculty     |                                                    |                                                          |                             |         |                |                             |                                                                                               | 3 |  |
| Return t   | to Applications                                    | dashboard                                                | Delete the appl             | cation  | Download All I | Forms 8                     | k Documents                                                                                   |   |  |

- 6. Edit the legal text of the Faculty Form as required and click Next:
  - a. The Bishop's name
  - b. Delete unnecessary sentences
  - c. Add relevant dated

| Faculty (Form 6)          |                                                                                                    |          |
|---------------------------|----------------------------------------------------------------------------------------------------|----------|
| 1 2                       |                                                                                                    |          |
| Details for Form 6 @ Edit | □ 🛱   🖘 → B I Format - 1 1 Ξ Ξ 📾 👳                                                                                                    |          |
|                           | The Worshipful Julie Patenaude, Chancellor of the Diocese and Official Principal of the Right Reverend , Lord Bishop of Borchester (Test)                                                                                                    | <u> </u> |
|                           | То                                                                                                    |          |
|                           | A petition presented by you has been submitted to the Registry of this Court[together with designs, plans, photographs or other documents, requesting a faculty authorising the works or other proposals specified in the petition].                                                                                  |          |
|                           | A public notice was duly displayed giving an opportunity to all persons interested to object and give reasons<br>why a faculty should not be granted.                                                                                                    |          |
|                           | [The proceedings were unopposed and did not give rise to a question of law or of doctrine, ritual or ceremonial<br>or relate to proposals that affect the legal rights of any person or body.]                                                                                                    |          |
|                           | [The proceedings were unopposed but gave rise to a question of law or of doctrine, ritual or ceremonial or related to proposals that affected the legal rights of a person or body and the Chancellor has decided for the [summary reasons] [reasons given in a judgment] dated 20 that a faculty should be granted.] |          |
|                           | [[A] letter[s] of objection to the granting of a faculty [has] [have] been taken into account by the Chancellor in reaching the decision that a faculty should be granted.]                                                                                                    |          |
|                           | [All the parties to the proceedings having agreed in writing that the Chancellor should determine the                                                                                                    | •        |
|                           | Save & come back later Cancel Next                                                                                                    |          |
| $\oplus$                  | Site Map   Privacy   T & C   $$ 2014 Archbishop's Council   Web site by exeGesIS                                                                                                    |          |

7. Edit the schedule of works and the Chancellor's conditions (if required) and click Finish. These schedule of works are populated from the Notification of Advice and may be amended by you, following the Chancellor's determination.

| Faculty (Form 6                          | 5)                                                                           |
|------------------------------------------|------------------------------------------------------------------------------|
| 1 2                                      |                                                                              |
| Schedule Of Works<br>Ø Edit              | □ □ □ ▲ → B I Normal ↓ □ □ □ □ ∞ ∞                                           |
|                                          | Build new extension on the south of the church building.                     |
|                                          |                                                                              |
|                                          |                                                                              |
|                                          | body p                                                                       |
| Conditions of Faculty<br>(if any) @ Edit | Standard Archaeological Condition                                            |
|                                          |                                                                              |
|                                          | Save & come back later Cancel Finish                                         |
| $\oplus$                                 | Site Map  Privacy  T & C   © 2014 Archbishop's Council  Web site by exeGesIS |

8. The form is now marked as complete. Click the **View** icon to open the Faculty Form.

| ,          | pplication Ref:<br>Diocese:<br>Status:<br>Summary: | 2020-000509<br>Borchester (Test)<br>Registrar to Issue Faculty<br>summary 1 |           | Archdea<br>Logi | hurch:<br>conry:<br>ged By: | Penny Hassett: St. David (Noti<br>Felpersham (Test)<br>Mr Test Dac (Thu 05 Mar 202 | Beal)<br>2) |  |
|------------|----------------------------------------------------|-----------------------------------------------------------------------------|-----------|-----------------|-----------------------------|------------------------------------------------------------------------------------|-------------|--|
| Details    | Supporting                                         | documents and images                                                        | History   | Messages        | Arch                        | ived Forms                                                                         |             |  |
| Summar     | y description of                                   | proposed works                                                              |           |                 |                             |                                                                                    | 0           |  |
| Standard   | Information                                        |                                                                             |           |                 |                             |                                                                                    | 0           |  |
| DAC Forr   | n Selection                                        |                                                                             |           |                 |                             |                                                                                    | 0           |  |
| Statemer   | nt of Significanc                                  | e                                                                           |           |                 |                             |                                                                                    | 0           |  |
| Statemer   | nt of Needs                                        |                                                                             |           |                 |                             |                                                                                    | 0           |  |
| DAC Revi   | ew Pre-Formal                                      | Consultation                                                                |           |                 |                             |                                                                                    | 0           |  |
| Applicati  | on Formal Cons                                     | ultation Responses                                                          |           |                 |                             |                                                                                    | 0           |  |
| DAC Revi   | ew Post-Consul                                     | itation                                                                     |           |                 |                             |                                                                                    | 0           |  |
| DAC Revi   | ew Consultatio                                     | n Changes                                                                   |           |                 |                             |                                                                                    | 0           |  |
| Notificati | on of Advice                                       |                                                                             |           |                 |                             |                                                                                    | 0           |  |
| Petition   |                                                    |                                                                             |           |                 |                             |                                                                                    | 0           |  |
| Public No  | otice                                              |                                                                             |           |                 |                             |                                                                                    | 0           |  |
| Public No  | otice Certificate                                  |                                                                             |           |                 |                             |                                                                                    | 0           |  |
| Registrar  | 's remarks to C                                    | hancellor                                                                   |           |                 |                             |                                                                                    | 0           |  |
| Chancell   | or's determinat                                    | ion and judgment                                                            |           |                 |                             |                                                                                    | 0           |  |
| Faculty    |                                                    |                                                                             |           |                 |                             |                                                                                    | → Ø         |  |
| Return     | to Applications                                    | dashboard Delete the ap                                                     | plication | Download All I  | Forms 8                     | Documents                                                                          |             |  |

9. To print the Faculty, click Open as PDF for printing

| Open as PDI                                                       | F for printing Return to appl                                                                                                    | ication details                            |                                                                     |  |  |  |
|-------------------------------------------------------------------|----------------------------------------------------------------------------------------------------|--------------------------------------------|---------------------------------------------------------------------|--|--|--|
| 14 4 1                                                            | of 1 👂 🕅 🕼 🗇                                                                                                    | Find   Next                                | <b>L</b> • 📀 🖨                                                      |  |  |  |
| Ref:                                                              | 2014-000079                                                                                                    | Church:                                    | Ambridge: St Stephen's (Test)                                       |  |  |  |
| Diocese:                                                          | Borchester (Test)                                                                                                    | Archdeaconry:                              | Felpersham (Test)                                                   |  |  |  |
| Created By:                                                       | Mrs Julie Patenaude (25/11/2014)                                                                                                    | Contact Tel.:                              | 6456546354                                                          |  |  |  |
| Status:                                                           | Registrar to Issue Faculty                                                                                                    |                                            |                                                                     |  |  |  |
|                                                                   | Fo                                                                                                    | rm 6                                       |                                                                     |  |  |  |
|                                                                   | (Ru                                                                                                    | le 6.4)                                    |                                                                     |  |  |  |
|                                                                   | Fa                                                                                                    | culty                                      |                                                                     |  |  |  |
| In the Consisto                                                   | ory Court of the Diocese of Borches                                                                                                    | ster (Test)                                |                                                                     |  |  |  |
| Parish of Amb                                                     | ridge (Test)                                                                                                    |                                            |                                                                     |  |  |  |
| Church of Am                                                      | bridge: St Stephen's (Test)                                                                                                    |                                            |                                                                     |  |  |  |
| The Worshipft<br>Reverend Bob                                     | The Worshipful Julie Patenaude, Chancellor of the Diocese and Official Principal of the Right<br>Reverend Bob Smith, Lord Bishop                                                                                                    |                                            |                                                                     |  |  |  |
| To JP (FS), FS                                                    | 5 (BR), BR (SF)                                                                                                    |                                            |                                                                     |  |  |  |
| A petition prese<br>plans, photogra<br>specified in the           | A petition presented by you has been submitted to the Registry of this Court[together with designs, plans, photographs or other documents, requesting a faculty authorising the works or other proposals specified in the petition]. |                                            |                                                                     |  |  |  |
| A public notice<br>reasons why a f<br>or of doctrine, r<br>body.] | was duly displayed giving an opport<br>faculty should not be granted.<br>ritual or ceremonial or relate to propo                                                                                                    | unity to all person<br>sals that affect th | ns interested to object and give<br>e legal rights of any person or |  |  |  |

10. The Faculty can now be sealed and sent to the parish by post

11. To inform the parish of the Chancellor's determination, click Return to application details

| Open as PD  | F for printing Return to appl    | ication details |                               |  |  |
|-------------|----------------------------------|-----------------|-------------------------------|--|--|
|             | of 1 🕨 🕅 💠 📔                     | Find   Next     | <b>L</b> . © 🖨                |  |  |
| Ref:        | 2014-000079                      | Church:         | Ambridge: St Stephen's (Test) |  |  |
| Diocese:    | Borchester (Test)                | Archdeaconry    | : Felpersham (Test)           |  |  |
| Created By: | Mrs Julie Patenaude (25/11/2014) | Contact Tel.:   | 64565 <mark>4</mark> 6354     |  |  |
| Status:     | Registrar to Issue Faculty       |                 |                               |  |  |
| Form 6      |                                  |                 |                               |  |  |
|             | (Rul                             | e 6.4)          |                               |  |  |
|             | Fac                              | culty           |                               |  |  |

12. And click **Submit**. The Online Faculty System will send an email to the parish and the DAC.

| Details    | Supporting documents and images  | History      | My Notes   | Messages | Archived Forms |   |     |
|------------|----------------------------------|--------------|------------|----------|----------------|---|-----|
| Summary    | / description of proposed works  |              |            |          |                | 0 |     |
| Standard   | Information                      |              |            |          |                | 0 |     |
| Initial DA | C Review                         |              |            |          |                | 0 |     |
| DAC Form   | n Selection                      |              |            |          |                | 0 |     |
| Statemer   | nt of Significance               |              |            |          |                | 0 |     |
| Statemer   | nt of Needs                      |              |            |          |                | 0 |     |
| DAC Revi   | ew Pre-Formal Consultation       |              |            |          |                | 0 |     |
| Applicatio | on Formal Consultation Responses |              |            |          |                | 0 | 🖾 🍞 |
| DAC Revi   | ew Post-Consultation             |              |            |          |                | 3 |     |
| DAC Revi   | ew Consultation Changes          |              |            |          |                | 3 |     |
| Notificati | on of Advice                     |              |            |          |                | 0 |     |
| Public No  | tice File Selection              |              |            |          |                | 0 |     |
| Petition   |                                  |              |            |          |                | 0 |     |
| Public No  | otice                            |              |            |          |                | 0 |     |
| Public No  | tice Certificate                 |              |            |          |                | 0 |     |
| Registrar  | 's remarks to Chancellor         |              |            |          |                | 0 |     |
| Chancello  | or's determination and judgment  |              |            |          |                | 0 |     |
| Faculty    |                                  |              |            |          |                | 0 | 🖾 🍞 |
| Submit     | Return to Applications dashboard | Delete the a | pplication |          |                |   |     |

#### **Faculty Refusal**

In cases where the Chancellor refuses a faculty application, you will receive a notification through the Online Faculty System.

- 1. Sign in to the Online Faculty System
- 2. Locate the application using your Dashboard under **Applications Requiring Your Action** (see page 13)
- 3. Click the View icon to access the Chancellor's comments

| Details                 | Supporting documents and images  | History      | My Notes        | Messages          |            |   | Edil              |
|-------------------------|----------------------------------|--------------|-----------------|-------------------|------------|---|-------------------|
| Summar                  | y description of proposed works  |              |                 |                   |            | 0 |                   |
| Standard                | d Information                    |              |                 |                   |            | 0 |                   |
| Petition                |                                  |              |                 |                   |            | 0 |                   |
| Stateme                 | nt of Significance               |              |                 |                   |            | 0 |                   |
| Stateme                 | nt of Needs                      |              |                 |                   |            | 0 |                   |
| Notificat               | ion of Advice                    |              |                 |                   |            | 0 |                   |
| Public N                | otice                            |              |                 |                   |            | 0 |                   |
| Registra                | r's remarks to Chancellor        |              |                 |                   |            | 0 |                   |
| Chance <mark>l</mark> l | or's determination and judgement |              |                 |                   |            | 0 | 🖾 <del>&lt;</del> |
| Faculty F               | Rejection Letter                 |              |                 |                   |            | 0 | 🖾 📝               |
| Submit                  | Return to Applications dashboard | nvite Consu  | iltees          |                   |            |   |                   |
| Ð                       | Site Map  Privacy  T             | & C   © 2014 | Archbishop's Co | uncil  Web site b | / exeGesIS |   |                   |

4. Read the Chancellor's determination and click Return to application details

|               | of 1 🖗 🖗 🖓                           | Find   Next   | <b>₩</b> • @                  |
|---------------|--------------------------------------|---------------|-------------------------------|
| Ref:          | 2014-000024                          | Church:       | Ambridge: St Stephen's (Test) |
| Diocese:      | Borchester (Test)                    | Archdeacon    | ry: Felpersham (Test)         |
| Created By:   | Mrs Julie Patenaude (28/08/2014)     | Contact Tel.  | : sfg                         |
| Status:       | Awaiting Chancellor's determinatio   | n             |                               |
|               | Chancellor's                         | Determination | on                            |
| Action        | Issue Faculty (subject to public     | notice)       |                               |
| •             | Faculty Refused                      |               |                               |
|               | Return Application to Registrar      |               |                               |
|               |                                      |               |                               |
| Directions or | other Observations                   |               |                               |
|               | Please attach                        | my judgement  |                               |
| Summary reas  | ons for granting the faculty (if app | olicable)     |                               |
|               |                                      |               |                               |

5. Click the Edit icon on the Faculty Refusal Letter

| Details                           | Supporting documents and images  | History       | My Notes | Messages | Edi                                                                                                    |
|-----------------------------------|----------------------------------|---------------|----------|----------|----------------------------------------------------------------------------------------------------|
| Summary o                         | lescription of proposed works    |               |          |          | 🥥 📖                                                                                                    |
| Standard Ir                       | nformation                       |               |          |          |                                                                                                    |
| Petition                          |                                  |               |          |          | <ul> <li>Image: Second second sec</li></ul> |
| Statement                         | of Significance                  |               |          |          | 🥝 国                                                                                                    |
| Statement                         | of Needs                         |               |          |          | 🥝 🖾                                                                                                    |
| Notification of Advice            |                                  |               |          |          | 🥝 🖾                                                                                                    |
| Public Noti                       | ce                               |               |          |          | 🥥 🖾                                                                                                    |
| Registrar's remarks to Chancellor |                                  |               |          |          | 🥝 🖾                                                                                                    |
| Chancellor                        | 's determination and judgement   |               |          |          | 🥝 🖾                                                                                                    |
| Faculty Rejection Letter          |                                  |               |          |          | 🥝 🖾 📝                                                                                                    |
| Submit                            | Return to Applications dashboard | Invite Consul | tees     |          |                                                                                                    |

6. Insert any remarks intended for the parish and click Finish.

| Faculty Rejection Fo             | orm                                                                             |      |
|----------------------------------|---------------------------------------------------------------------------------|------|
| Do not forget to attach the Char | cellor's judgment under the Supporting Documents and Images tab.                |      |
| Rejection remarks @ Edit         |                                                                                 | Edit |
|                                  | Save & come back later Cancel Finish                                            |      |
| œ                                | Site Map   Privacy   T & C   © 2014 Archbishop's Council   Web site by exeGesIS |      |

7. To attach the Chancellor's judgement (if necessary) see page 47.

8. To inform the parish of the Chancellor's determination, click **Submit**.

| Details Supporting documents and images History My Notes Messages             | Edil     |
|-------------------------------------------------------------------------------|----------|
| Summary description of proposed works                                         | <b>I</b> |
| Standard Information                                                          | <b>I</b> |
| Petition                                                                      | <b>I</b> |
| Statement of Significance                                                     | <b>I</b> |
| Statement of Needs                                                            | 📀 🖾      |
| Notification of Advice                                                        | <b>I</b> |
| Public Notice                                                                 | 📀 🖾      |
| Registrar's remarks to Chancellor                                             | <b>S</b> |
| Chancellor's determination and judgement                                      | <b>S</b> |
| Faculty Rejection Letter                                                      | Solution |
| Submit Return to Applications dashboard Invite Consultees                     |          |
| Site Map  Privacy  T & C   © 2014 Archbishop's Council   Web site by exeGesIS |          |

#### **Public Notice Page**

Under the new legislation, if cases were processed through an online system, these applications should be made available to the public. To allow for this, a new public page has been created which provides access to the legal documents, and the supporting documentation that has been assigned by the DAC secretary and/or the Registrar to be publicly available (see *Public Notice File selection*).

This new page will provide access to all cases across the country which fall between the statues of Public Notice and the Registrar to Issue Faculty or Awaiting Faculty Rejection Letter under the 2020 changes. These will be shown in the order in which they were created on the Online System but can be sorted by Diocese, Church, Reference Number, and End Date. Likewise a text-based filter has been added to filter these cases by Diocese, Church and Reference number. Highlighted within these publicly available cases will be those that have been assigned as falling under rule 9.9 (by the DAC and Registrar) and a tick box function is provided to filter these cases further. They are also highlighted in purple. As these are now available through the online system, any application submitted through the OFS, no longer needs to be published on the Diocesan website. Instead, you can redirect and point your users to the central webpage

https://facultyonline.churchofengland.org/public-notices

An overview of this central webpage is below.

| THE CHURCH                                           |                                                                                                    |                                                            | ur cri bear cri   bite iviaj |
|------------------------------------------------------|----------------------------------------------------------------------------------------------------|------------------------------------------------------------|------------------------------|
| OF ENGLAND                                           | TEST Online Faculty Sys                                                                             | stem                                                       | rch the site 🛛 🔎             |
| ſ                                                    | Home Church Search Public Notic                                                                     | ces Contact                                                |                              |
| aculty Public N                                      | otices                                                                                              |                                                            |                              |
| -                                                    |                                                                                                    | e de la de                                                 |                              |
| s page shows public not<br>en the details of the pub | fices of Faculty application, visible to all use<br>vlic notice. From there, if registered, they wi | rs. From the list, the user<br>ill be able to lodge an obj | ection.                      |
|                                                      |                                                                                                    |                                                            |                              |
| ort by: Diocese 🔻 🖲 As                               | scending O Descending Filter by: Diocese                                                            |                                                            | Refresh                      |
| Show applications that fall un                       | der 9.9 rule                                                                                        |                                                            |                              |
| First Previous Next                                  | Last                                                                                                | Page size: 10 V Pa                                         | age 1 of 3 (22 items)        |
| tost                                                 |                                                                                                    |                                                            |                              |
| 2020-000503   Bath & Wells                           | Bath, Twerton-on-Avon: St Michael   31/03/20                                                        |                                                            |                              |
| View details                                         | · · · · · · · · · · · · · · · · · ·                                                                 |                                                            |                              |
|                                                      |                                                                                                    |                                                            |                              |
| FullListC                                            |                                                                                                    |                                                            |                              |
| 2020-000507   Borchester (T                          | est)   Ambridge: St Stephen's (Test)   23/04/20                                                     |                                                            |                              |
| <u>View details</u>                                  |                                                                                                    |                                                            |                              |
|                                                      |                                                                                                    |                                                            |                              |
| summary                                              |                                                                                                    |                                                            |                              |
| 2020-000508   Borchester (T                          | est)   Penny Hassett: St David (NotReal)   03/04/20                                                 |                                                            |                              |
| View details                                         |                                                                                                    |                                                            |                              |

Pressing View details against any application will provide the below example, where each form that is completed (as well supporting documents that are made available) are viewable as a PDF. No download all function has been provided.

| Application Ref:            | 2020-000509<br>Porchester (Test)        | Church:                                   | Penny Hassett: St David (N   | otReal)   |
|-----------------------------|-----------------------------------------|-------------------------------------------|------------------------------|-----------|
| Status:<br>Summary:         | Registrar to Issue Faculty<br>summary 1 | Logged By:                                | Mr Test Dac (Thu 05 Mar 2)   | 020)      |
| Missing help text - to be a | idded by an administrator               |                                           |                              |           |
| Application details         |                                         |                                           |                              |           |
| Standard Information        |                                         |                                           |                              |           |
| Statement of Significance   |                                         |                                           |                              | 1         |
| Statement of Needs          |                                         |                                           |                              | <b>E</b>  |
| Application Formal Consu    | tation Responses                        |                                           |                              | <b>I</b>  |
| Notification of Advice      |                                         |                                           |                              | 100 A     |
| Petition                    |                                         |                                           |                              | <b>I</b>  |
| Public Notice               |                                         |                                           |                              | <b></b>   |
| Supporting documents        | 5                                       | File Uploaded                             | Da                           | scription |
| nevels-photo-2120207 inc    |                                         | 20/01/2020 10:20:02                       | photo                        | scription |
| pexels prioto 5120507.jpc   | -6<br>-                                 | 20/01/2020 10:00:00                       | prioto                       |           |
| Return to public notices    |                                         |                                           |                              |           |
| Site M                      | llap   Privacy   T & C   © 2014         | - 2020 Archbishops' Council   Web site by | exeGesIS SDM   Rev. 2.9.7391 | .14564    |

Each page has a unique URL, and should this be needed, these links can be shared via email or published on your own websites.

The public notice page is also mobile friendly and allows for members of the public to view and access the forms whilst at the church should they wish to. This function also removes any issues related to accessing the necessary paperwork should the relevant person listed on the Public Notice be unavailable.

## **Attaching Documents**

If you need to attach other relevant documents to the application:

- 1. Go to the application's case file (see Navigating a Case File page 18)
- 2. Click on Supporting Documents and Images

| D OI LINGLA                                                                                | ne onin                                                                                      | c rucui                                              | ty System                                                              |                                                                                              |                                                                       |                         |
|--------------------------------------------------------------------------------------------|----------------------------------------------------------------------------------------------|------------------------------------------------------|------------------------------------------------------------------------|----------------------------------------------------------------------------------------------|-----------------------------------------------------------------------|-------------------------|
| Application Ref:<br>Diocese:<br>Status:<br>Summary:                                        | 2014-000064<br>Borchester (Test)<br>Proposal in Preparation<br>Removal of Pews               |                                                      | Church:<br>Archdeaconry:<br>Logged By:                                 | <u>Ambridge: St Stephen's</u><br>Felpersham (Test)<br><u>Mr Rupert Allen (Thu 13</u>         | (Test)<br>Nov 2014)                                                   |                         |
| lse the forms below to d<br>ater.                                                          | evelop your proposal. You                                                                    | do not have to                                       | complete them all at                                                   | once – you can always sa                                                                     | ve your work and re                                                   | turn to                 |
| once you are confident th<br>onger be able to make ch                                      | hat your proposal is ready,<br>hanges to your proposal or                                    | click "Submit".<br>nce you have cli                  | It will be sent to the E<br>cked "Submit".                             | AC who will provide you v                                                                    | with advice. You will                                                 | no                      |
| ou are encouraged to pr<br>roposals involve change<br>nd click "Finish". Keep in<br>dvice. | rovide a Statement of Signi<br>is to a listed church). If you<br>i mind that your decision n | ficance and a S<br>choose not to<br>ot to supply the | tatement of Needs (al<br>provide these docume<br>e DAC with these docu | though these documents<br>ents, go to the last page o<br>iments could lead to a del          | are only essential w<br>f each relevant onlir<br>lay in providing you | vhen<br>ne form<br>with |
| lse the "Supporting docu<br>eeds) to support your pr                                       | iments and images" tab to roposal.                                                           | attach any oth                                       | er relevant document                                                   | (including a statement of                                                                    | significance or state                                                 | ement o                 |
| you wish to withdraw yo                                                                    | our proposal, click "Abando                                                                  | on".                                                 |                                                                        |                                                                                              |                                                                       |                         |
| etails Supporting                                                                          | documents and imag                                                                           | es History                                           | Messages                                                               |                                                                                              |                                                                       |                         |
| Summary description of                                                                     | proposed works                                                                               |                                                      |                                                                        |                                                                                              | 0                                                                     |                         |
| Standard Information                                                                       |                                                                                              |                                                      |                                                                        |                                                                                              | 0                                                                     |                         |
| Petitioner                                                                                 |                                                                                              |                                                      |                                                                        |                                                                                              | 0                                                                     |                         |
| Statement of Significance                                                                  | e                                                                                            |                                                      |                                                                        |                                                                                              | 0                                                                     |                         |
| Statement of Needs                                                                         |                                                                                              |                                                      |                                                                        |                                                                                              | 0                                                                     |                         |
| Submit Return to A                                                                         | Applications dashboard                                                                       | Abandon                                              | Invite Consultees                                                      |                                                                                              |                                                                       |                         |
| Ð                                                                                          | Site Map  Privacy  T & C                                                                     | © 2014 Cathed                                        | rals & Church Buildings                                                | Division   Web site by exeGes                                                                | sIS                                                                   |                         |
|                                                                                            |                                                                                              |                                                      |                                                                        |                                                                                              |                                                                       |                         |
|                                                                                            |                                                                                              |                                                      |                                                                        |                                                                                              |                                                                       |                         |
|                                                                                            | RCH Oralia                                                                                   | Signed in                                            | as: jp_cnancellor@es                                                   | Im.co.uk   Home   Sign O                                                                     | Search the site                                                       | псе мар                 |
| U OF ENGLA                                                                                 | ND Online                                                                                    | e Facult                                             | y System                                                               |                                                                                              | Search the site                                                       | P                       |
| Application Ref: 20<br>Diocese: Bo<br>Status: A<br>Summary: A                              | 014-000018<br>orchester (Test)<br>waiting Chancellor's deterr<br>new test (SE)               | nination                                             | Chu<br>Archdeaco<br>Logged                                             | rch: <u>Ambridge: St Stephe</u><br>nry: Felpersham (Test)<br>By: <u>Mrs Fiona Petty (Thu</u> | n <u>'s (Test)</u><br>1 07 Aug 2014)                                  |                         |
| The Registrar has submit                                                                   | ted the faculty application t                                                                | o the Chancello                                      | r for review.                                                          |                                                                                              |                                                                       |                         |
| Details Supporting                                                                         | documents and image                                                                          | History                                              | Notes Message                                                          | S                                                                                            |                                                                       | Edit                    |
| Add a file Add                                                                             |                                                                                              |                                                      |                                                                        |                                                                                              |                                                                       |                         |
|                                                                                            |                                                                                              |                                                      |                                                                        |                                                                                              |                                                                       |                         |

- 4. You can Drag & Drop a file into the middle of the box using your computer's mouse
- 5. Insert a summary **description** of the file you have attached (e.g. Plan Drawing)

| Appli       | Cation Ref: | 2014-000018<br>Borchester (Test) |               |              |              | Church:<br>Archdeaconny: | <u>Ambridge: St Stephen's (Test)</u><br>Felpersham (Test) |      |
|-------------|-------------|----------------------------------|---------------|--------------|--------------|--------------------------|-----------------------------------------------------------|------|
|             | Status:     | Awaiting Chancellor              | s determina   | ation        |              | Logged By:               | Mrs Fiona Petty (Thu 07 Aug 2014)                         |      |
|             | Summary:    | A new test (SE)                  |               |              |              |                          |                                                           |      |
| 'he Registr | ar has sub  | mitted the faculty appl          | ication to th | e Chancellor | for reviev   | ۷.                       |                                                           |      |
| )etails     | Support     | ng documents and                 | images        | History      | Notes        | Messages                 |                                                           | Edit |
| dd a file   | Add         |                                  |               |              |              |                          |                                                           |      |
|             |             |                                  |               | Drag apr     | l drop a fil |                          |                                                           |      |
|             |             |                                  |               | Diagano      | a urop a ni  | Requests F               |                                                           |      |
| Select file |             |                                  |               |              |              |                          |                                                           |      |
| escription  | 1           |                                  |               |              |              |                          |                                                           |      |
| Plan Drawi  | ng          |                                  |               |              |              |                          |                                                           |      |
|             |             |                                  |               |              |              |                          |                                                           |      |

- 6. Notice that the file has uploaded (you can delete it by click on the trash icon next to it)
- 7. Click Upload

|                                                             |                                                                                        | Signed in as: jp_cha     | ncellor@esdm.c                         | o.uk   Home   Sign C                                                           | Dut   My Account                     | Site Map |
|-------------------------------------------------------------|----------------------------------------------------------------------------------------|--------------------------|----------------------------------------|--------------------------------------------------------------------------------|--------------------------------------|----------|
| THE CHUR<br>OF ENGLA                                        | RCH<br>AND Online                                                                      | Faculty Sys              | tem                                    |                                                                                | Search the site                      | 2        |
| Application Ref: 2<br>Diocese: B<br>Status: A<br>Summary: A | 2014-000018<br>Borchester (Test)<br>Awaiting Chancellor's determina<br>A new test (SE) | ation                    | Church:<br>Archdeaconry:<br>Logged By: | <u>Ambridge: St Stephe</u><br>Felpersham (Test)<br><u>Mrs Fiona Petty (Thu</u> | <u>en's (Test)</u><br>u 07 Aug 2014) |          |
| The Registrar has submi                                     | itted the faculty application to th                                                    | ne Chancellor for review | v.                                     |                                                                                |                                      |          |
| Details Supporting                                          | g documents and images                                                                 | History Notes            | Messages                               |                                                                                |                                      | Edit     |
| Add a file Add                                              |                                                                                        |                          |                                        |                                                                                |                                      |          |
|                                                             |                                                                                        | Drag and drop a fil      | le here                                |                                                                                |                                      |          |
| Select file                                                 | ÷                                                                                      |                          |                                        |                                                                                |                                      |          |
| <b>Upload</b><br>Description                                |                                                                                        |                          |                                        |                                                                                |                                      |          |
| Plan Drawing                                                |                                                                                        |                          |                                        |                                                                                |                                      |          |
| œ                                                           | Site Map  Privacy  T & C  © 2                                                          | 2014 Cathedrals & Church | Buildings Division                     | Web site by exeGesIS                                                           |                                      |          |

8. The file has successfully attached.

|             |                                                                                                    | Signed in                  | n as: jp_chance           | ellor@esdm.c                         | co.uk   Home   S                                    | Sign Out   My Account                                 | Site Map |
|-------------|----------------------------------------------------------------------------------------------------|----------------------------|---------------------------|--------------------------------------|-----------------------------------------------------|-------------------------------------------------------|----------|
| TH OF       | E CHURCH<br>E ENGLAND C                                                                                         | nline Facult               | ty Syste                  | em                                   |                                                     | Search the site                                       | 2        |
| Appli       | cation Ref: 2014-000018<br>Diocese: Borchester (Test)<br>Status: Awaiting Chancello<br>Summary: A new test (SE) | r's determination          | A                         | Church:<br>chdeaconry:<br>Logged By: | Ambridge: St S<br>Felpersham (Te<br>Mrs Fiona Petty | <u>tephen's (Test)</u><br>est)<br>y (Thu 07 Aug 2014) |          |
| The Registr | rar has submitted the faculty ap<br>Supporting documents ar                                                     | plication to the Chancello | or for review.<br>Notes M | lessages                             |                                                     |                                                       | Edit     |
|             | File Name                                                                                                    | Description                | Size                      | Modified                             |                                                     | Uploaded By                                           |          |
| a 🖉 🦉       | W Church Plan.bmp                                                                                               | Plan Drawing               | 151318                    | 04/11/201                            | 4 10:43:05                                          | Julie Patenaude                                       |          |
| Add a file  | Add                                                                                                    |                            |                           |                                      |                                                     | ·                                                     |          |

### Option 2

9. You can also choose to upload a file by **locating** it on your computer. Click **Select file**...

|                                                     |                                                                                       | Signed in      | as: jp_cha   | ncellor@esdm.c                         | o.uk Home                                                  | Sign Out   My Account                                            | Site Map |
|-----------------------------------------------------|---------------------------------------------------------------------------------------|----------------|--------------|----------------------------------------|------------------------------------------------------------|------------------------------------------------------------------|----------|
| THE CHU<br>OF ENGL                                  | JRCH<br>_AND Online                                                                   | Facult         | y Sys        | tem                                    |                                                            | Search the site                                                  | 2        |
| Application Ref:<br>Diocese:<br>Status:<br>Summary: | 2014-000018<br>Borchester (Test)<br>Awaiting Chancellor's determin<br>A new test (SE) | ation          |              | Church:<br>Archdeaconry:<br>Logged By: | <u>Ambridge: St</u><br>Felpersham (<br><u>Mrs Fiona Pe</u> | <u>Stephen's (Test)</u><br>Test)<br><u>tty (Thu 07 Aug 2014)</u> |          |
| The Registrar has sub                               | mitted the faculty application to t                                                   | he Chancellor  | for review   | ι.                                     |                                                            |                                                                  |          |
| Details Support                                     | ing documents and images                                                              | History        | Notes        | Messages                               |                                                            |                                                                  | Edit     |
| Add a file Add                                      |                                                                                       |                |              |                                        |                                                            |                                                                  |          |
|                                                     |                                                                                       | Drag and       | l drop a fil | e here                                 |                                                            |                                                                  |          |
| Select file<br>Description                          |                                                                                       |                |              |                                        |                                                            |                                                                  |          |
| ŧ                                                   | Site Map  Privacy  T & C  ©                                                           | 2014 Cathedral | s & Church   | Buildings Division                     | Web site by ex                                             | eGesIS                                                           |          |

10. Locate the file on your computer. Select it. Click Open.

| Choose File to Upload                                                                                                    |                                                                                           | ×        | er provided by The Church                                                                                                |
|----------------------------------------------------------------------------------------------------|-------------------------------------------------------------------------------------------|----------|----------------------------------------------------------------------------------------------------|
| 🖉 🖟 🕨 Registrar                                                                                                    | UAT - CASE DOCs - Petitioner - 🚱 Search                                                   | - 🔎      | X (f) churchofengland.org X                                                                                              |
| Organize  Views Eavorite Linke                                                                                                   | ▼ New Folder<br>Name ▲   ▼  Date modified   ▼  Type   ▼  Size   ▼                         | 0        | as: jp_chancellor@esdm.co.uk   Home   Sign Out   My Account   Site Map                                                   |
| Documents                                                                                                    | Church Plan     Exterior of Church     Image of Extension Proposed     Interior of Church |          | y System                                                                                                    |
| Recent Places       Image: Computer       Image: Pictures       Image: Music       Image: Recently Changed       Image: Searches |                                                                                           |          | Church: Ambridge: St Stephen's (Test)<br>Archdeaconry: Felpersham (Test)<br>Logged By: Mrs Fiona Petty (Thu 07 Aug 2014) |
| 🕌 Public                                                                                                    |                                                                                           |          | r for review.                                                                                                    |
|                                                                                                    |                                                                                           |          | Notes Messages Edit                                                                                                    |
| Folders                                                                                                    | Church Plan                                                                               | ▼<br>cel |                                                                                                    |
|                                                                                                    |                                                                                           | Drag an  | ıd drop a file here                                                                                                    |
|                                                                                                    | Select file                                                                               |          |                                                                                                    |
|                                                                                                    | Description                                                                               |          |                                                                                                    |
|                                                                                                    | Site Map   Privacy   T & C   © 2014                                                       | Cathedra | als & Church Buildings Division   Web site by exeGesIS                                                                   |

11. Insert a summary **description** of the file you have attached (e.g. Archaeological Report) 12. Click **Upload** 

|                                                     | IDCU                                                                                  | Signed in as: jp     | _chancellor@esdm.c                     | o.uk   Home   Sign Out                                                 | My Account          | Site Ma |
|-----------------------------------------------------|---------------------------------------------------------------------------------------|----------------------|----------------------------------------|------------------------------------------------------------------------|---------------------|---------|
| D OF ENGL                                           | AND Online                                                                            | Faculty S            | ystem                                  | Se                                                                     | arch the site       | 2       |
| Application Ref:<br>Diocese:<br>Status:<br>Summary: | 2014-000018<br>Borchester (Test)<br>Awaiting Chancellor's determin<br>A new test (SE) | ation                | Church:<br>Archdeaconry:<br>Logged By: | Ambridge: St Stephen's<br>Felpersham (Test)<br>Mrs Fiona Petty (Thu 07 | (Test)<br>Aug 2014) |         |
| The Registrar has sub                               | mitted the faculty application to th                                                  | e Chancellor for re  | eview.                                 |                                                                        |                     |         |
| Details Supporti                                    | ing documents and images                                                              | History Not          | es Messages                            |                                                                        |                     | Edi     |
|                                                     |                                                                                       | Drag and drop        | a file here                            |                                                                        |                     |         |
| Church Plan.bm                                      | ip 🖻                                                                                  |                      |                                        |                                                                        |                     |         |
| Upload                                              |                                                                                       |                      |                                        |                                                                        |                     |         |
| Church Plan Drawing                                 |                                                                                       |                      |                                        |                                                                        |                     |         |
| ŧ                                                   | Site Map  Privacy  T & C  © 2                                                         | 2014 Cathedrals & Ch | urch Buildings Division                | Web site by exeGesIS                                                   |                     |         |

# 13. The file has successfully attached

|                       |                                                          |                                                                       |                                            | Signed in a.    | 5. jp_cnuncer                  | ioi@csuiii.c                        | o.uk   Home                                                | Sign Out   Wy Account                                         | Dice inte |
|-----------------------|----------------------------------------------------------|-----------------------------------------------------------------------|--------------------------------------------|-----------------|--------------------------------|-------------------------------------|------------------------------------------------------------|---------------------------------------------------------------|-----------|
| <b>b</b> ö            | F ENGLA                                                  | AND (                                                                 | Online                                     | Faculty         | v Syste                        | m                                   |                                                            | Search the site                                               | 2         |
| Appl                  | lication Ref: 2<br>Diocese: E<br>Status: A<br>Summary: A | 014-000018<br>Forchester (Test)<br>Waiting Chancelle<br>New test (SE) | or's determina                             | ation           | Arc                            | Church:<br>hdeaconry:<br>Logged By: | <u>Ambridge: St</u><br>Felpersham (<br><u>Mrs Fiona Pe</u> | : <u>Stephen's (Test)</u><br>(Test)<br>:tty (Thu 07 Aug 2014) |           |
|                       |                                                          |                                                                       |                                            |                 |                                |                                     |                                                            |                                                               |           |
| The Regist<br>Details | strar has subm                                           | tted the faculty a<br>g documents a                                   | pplication to th<br>nd images              | e Chancellor fo | or review.<br>Notes M          | essages                             |                                                            |                                                               | Ed        |
| The Regist            | strar has submi<br>Supportin;<br>File Name               | tted the faculty and g documents a                                    | pplication to th<br>nd images<br>Descripti | e Chancellor fo | or review.<br>Notes Mo<br>Size | essages<br>Modified                 |                                                            | Uploaded By                                                   | Edi       |

#### **Casework Analytics Report**

This tool allows you to find out how many applications have come through the Online Faculty System in your Diocese.

- 1. Go to the Applications tab
- 2. Go to the Tools tab on your Dashboard
- 3. Click Casework Analytics Report

| THE CHU<br>OF ENGL                                           | RCH<br>AND                                         | Online Fa                                              | culty Sys                          | tem                          |                                 | Sea                     | arch the site              | 2  |
|--------------------------------------------------------------|----------------------------------------------------|--------------------------------------------------------|------------------------------------|------------------------------|---------------------------------|-------------------------|----------------------------|----|
|                                                              | Home                                               | Applications                                           | Churches                           | Forms                        | Contact                         | Help                    | l                          |    |
| Online Faculty                                               | y System                                           | dashboard                                              |                                    |                              |                                 |                         |                            |    |
| From this page you<br>reports to manage<br>Faculty System or | u can access<br>your casew<br>click <u>here</u> fo | active and archi<br>ork. <u>Read more</u> a<br>r help. | ived Faculty ap<br>about the type: | plications i<br>s of work th | n your dioces<br>nat can be pro | se and car<br>ocessed u | n produce<br>sing the Onli | ne |
| Click "view" to ope                                          | n a case file                                      | or go to "tools"                                       | to run a report                    |                              |                                 |                         |                            |    |
| Messages Applic<br>DAC meeting rep<br>Casework analyti       | ations requir<br>ort<br>cs report                  | ing your action                                        | Active Cases                       | Archived Ca                  | ses Tools                       |                         |                            |    |
| e sit                                                        | te Map   Privacy                                   | T & C   © 2014 - 2016 A                                | Archbishops' Council               | Web site by ex               | xeGesIS SDM   Rev               | . 1.0.5842.287          | 44                         |    |

#### 4. Select your **Diocese** from the Drop down menu

| Open     | Open as PDF for printing Return to Applications dashboard |            |                    |                      |           |           |             |  |  |  |
|----------|-----------------------------------------------------------|------------|--------------------|----------------------|-----------|-----------|-------------|--|--|--|
| Diocese: | Bath & Wells, Birmingham, Bla                             | ick 🗙 List | ed Building Grade: | Unlisted, I, II, II* | ~         |           | View Report |  |  |  |
| From:    | ✓ (Select All)<br>✓ Bath & Wells                          | ^ 🛄 то:    |                    | 06/01/2016 15:56:49  |           |           | View Report |  |  |  |
| Status:  | ✓ Birmingham ✓ Blackburn                                  |            |                    |                      |           |           |             |  |  |  |
|          | Bristol                                                   | F          | ind   Next 🖳 🗖     | ۲                    |           |           |             |  |  |  |
| Ref      | Carlisle<br>Chelmsford                                    | Diocese *  | Grade *            | Application *        | Created * | Summary A | Status *    |  |  |  |
| •        |                                                           | M.         | orduc 🖡            | Туре                 |           | of Works  |             |  |  |  |

5. Filter by listed building grade (if required)

| Open                         | Open as PDF for printing Return to Applications dashboard                                                    |                |                                                                                              |                                                 |  |  |             |  |  |  |  |
|------------------------------|----------------------------------------------------------------------------------------------------|----------------|----------------------------------------------------------------------------------------------|-------------------------------------------------|--|--|-------------|--|--|--|--|
| Diocese:<br>From:<br>Status: | Bath & Wells, Birmingham, Black<br>07/12/2015 15:56:49<br>Open v<br>of 5 b b 4                               | Listed Buildin | ng Grade: Unlis<br>(S<br>Ur<br>I<br>I<br>I<br>I<br>I<br>I<br>I<br>I<br>I<br>I<br>I<br>I<br>I | sted, I, II, II*<br>Gelect All)<br>hlisted<br>* |  |  | View Report |  |  |  |  |
| Ref ‡                        | Ref     Church \$     Diocese \$     Grade \$     Application \$     Created \$     Summary \$     Status \$ |                |                                                                                              |                                                 |  |  |             |  |  |  |  |

6. Select a start and end date for your search using both calendars

| Open as PDF for printing Return to Applications dashboard                              |                                                |         |                      |      |     |    |          |           |         |               |             |                          |                            |
|----------------------------------------------------------------------------------------|------------------------------------------------|---------|----------------------|------|-----|----|----------|-----------|---------|---------------|-------------|--------------------------|----------------------------|
| Diocese: Bath & Wells, Birmingham, Black 💌 Listed Building Grade: Unlisted, I, II, II* |                                                |         |                      |      |     |    |          |           |         | View Report   |             |                          |                            |
| From:                                                                                  | n: 07/12/2015 15:56:49 To: 06/01/2016 15:56:49 |         |                      |      |     |    |          |           |         |               |             |                          |                            |
| Status:                                                                                | 4                                              | D       | ecen                 | nber | 201 | .5 | •        |           |         |               |             |                          |                            |
|                                                                                        | <u>.M</u>                                      | Τ       | W                    | Τ    | F.  | S  | <u>S</u> |           |         | *             |             |                          |                            |
|                                                                                        | 30                                             | 1       | 2                    | 3    | 4   | 5  | 6        | Find   Ne | ext 🛃 🔹 | ٢             |             |                          |                            |
|                                                                                        | 7                                              | 8       | 9                    | 10   | 11  | 12 | 13       |           |         |               |             |                          |                            |
| Ref                                                                                    | 14                                             | 15      | 16                   | 17   | 18  | 19 | 20       | Diocese * | Grade * | Application * | Created *   | Summary 4                | Status *                   |
| •                                                                                      | 21                                             | 22      | 23                   | 24   | 25  | 26 | 27       | Diocese - | Grade - | Type          | created -   | of Works                 | Status -                   |
|                                                                                        | 28                                             | 29      | 30                   | 31   | 1   | 2  | 3        |           |         | - 77 -        |             |                          |                            |
| 2015-00                                                                                | Toda                                           | ay is O | y is 06 January 2016 |      |     |    |          | Derby     | II      | Full Faculty  | 07 Dec 2015 | Provide and<br>fit metal | Proposal in<br>preparation |

7. Filter by **Open** (active) cases or **Closed** (archived) cases.

| Open     | Open as PDF for printing Return to Applications dashboard |                        |                      |             |  |  |  |  |  |
|----------|-----------------------------------------------------------|------------------------|----------------------|-------------|--|--|--|--|--|
| Diocese: | Bath & Wells, Birmingham, Black 💌                         | Listed Building Grade: | Unlisted, I, II, II* | View Report |  |  |  |  |  |
| From:    | 07/12/2015 15:56:49                                       | To:                    | 06/01/2016 15:56:49  |             |  |  |  |  |  |
| Status:  | Open V                                                    |                        |                      |             |  |  |  |  |  |
|          | Closed 4                                                  | Find   Next 🛛 🛃 🝷      | ٢                    |             |  |  |  |  |  |
| Ref .    |                                                           |                        |                      |             |  |  |  |  |  |

8. Click View Report to obtain your results

| Open as PDF for printing Return to Applications dashboard |                                                      |                               |                                             |  |             |  |  |  |
|-----------------------------------------------------------|------------------------------------------------------|-------------------------------|---------------------------------------------|--|-------------|--|--|--|
| Diocese: Batl<br>From: 07/                                | th & Wells, Birmingham, Black 💌<br>/12/2015 15:56:49 | Listed Building Grade:<br>To: | Unlisted, I, II, II*<br>06/01/2016 15:56:49 |  | View Report |  |  |  |
| Status: Ope                                               | of 5 ▶ ▶                                             | Find   Next 🔍 🗸               | ÷                                           |  |             |  |  |  |

9. Use the floppy disk icon to **export your results** into different file format types.

| Diocese:       Bath & Wells, Birmingham, Black       Listed Building Grade:       Unlisted, I, II, II*       View Report         From:       07/12/2015 15:56:49       To:       06/01/2016 15:56:49       III         Status:       Open       v |                                                     |            |     |          |                                                           |            |                                                                    |                            |  |  |
|----------------------------------------------------------------------------------------------------|-----------------------------------------------------|------------|-----|----------|-----------------------------------------------------------|------------|--------------------------------------------------------------------|----------------------------|--|--|
| Ref                                                                                                    | Church ¢                                            | Find   Ne: | Gra | <b>-</b> | XML file with report data<br>CSV (comma delimited)<br>PDF | reated \$  | Summary \$<br>of Works                                             | Status \$                  |  |  |
| 2015-001016                                                                                                    | Hazelwood: St<br>John the<br>Evangelist<br>(612243) | Derby      | II  |          | MHTML (web archive)<br>Excel<br>TIFF file<br>Word         | 7 Dec 2015 | Provide and<br>fit metal<br>safety<br>handrail to<br>Vestry steps. | Proposal in<br>preparation |  |  |

#### **Getting Help**

If you have any problems navigating the Online Faculty System, please read the <u>Frequently</u> <u>Asked Questions</u> section on the website.

If you cannot find an answer to your question, are experiencing technical difficulties with the Online Faculty System or have an emergency, contact the Project Officer at the CCB:

julie.patenaude@churchofengland.org

020 7898 1860

or click on https://facultyonline.churchofengland.org/contact